#### APLIKASI PENGENALAN HEWAN *AMFIBI* BERDASARKAN KELOMPOKNYA MENGGUNAKAN *AUGMENTED REALITY (AR)*

#### SKRIPSI

Diajukan Untuk Memenuhi Salah Satu Syarat Untuk Memperoleh Gelar Sarjana Teknik Pada Fakultas Teknik Unversitas Islam Riau Pekanbaru

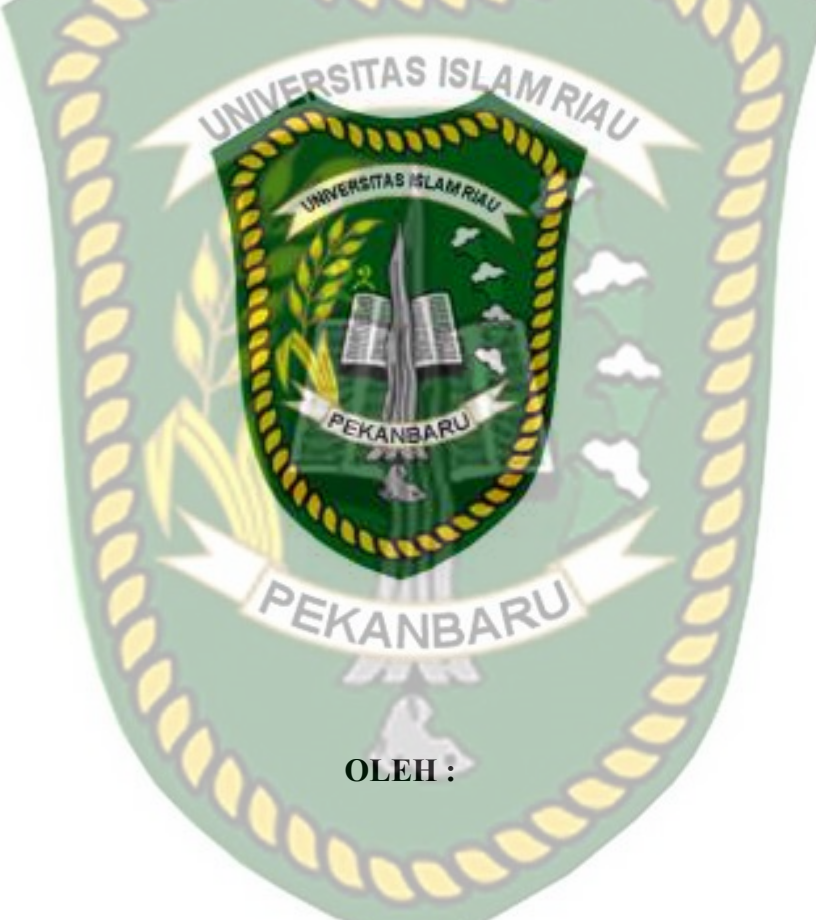

LAMSIHAR TAMPUBOLON 133510255

PROGRAM STUDI TEKNIK INFORMATIKA FAKULTAS TEKNIK UNIVERSITAS ISLAM RIAU PEKANBARU 2019

# Jenjang Per UNIVERSITAS ISLAM RIAU Format sistem ab dan sub Dokumen ini adalah Arsip Milik 17 Mei 2019 PEKANBARU PS ISI Dekun Fakhita Teknik Wre -IE H. ABU. KA DUS ZAPAL MT. MS., TR NPK : 88 03 02 098

Perpustakaan Universitas Islam Riau

#### LEMBAR PENGESAHAN FIM PENGLJI UHAN SKRIPSI

| enjang Pendidika |   | Strata Satu (S1)                               |
|------------------|---|------------------------------------------------|
| udul Skrives     | 2 | a here want to to the first suitain Kelompokit |

Ana Yuli

AS ISL

NEREKANBARU Time

KUDUS ZAINI, MT.MS., TR NPK : 85 03 02 098

#### ABBUL SYUKUR, S.Kom., M.Kom

Disahkan Olch

Ketus Prodi Teknik Informatika

w.

AUSE LABELLAPANSA, ST., M.C.S., M.Kom

#### LEMBAR PERNYATAAN BEBAS PLAGIAT

Saya yang bertanda tangan dibawah ini :

Nama

: Lamsihar Tampubolon

Pekanbaru, 16 Januari 1995

Tempat/Tgl Lahir

Alamat

Adalah mahasiswa Universitas Islam Riau yang terdaftar pada Fakultas

eknik

Jl. Karya I

Fakultas Jurusan Program Studi

Teknik Informatika Teknik Informatika

Jenjang Pendidikan : Strata-1 (S1)

Dengan ini menyatakan dengan sesungguhnya bahwa skripsi yang saya tulis adalah benar dan asli hasil dari penelitian yang telah saya lakukan dengan judul "Aplikasi Pengenalan Hewan Amfibi Berdasarkan Kelompoknya Menggunakan Augmented Reality (AR).

Apabila dikemudan hari ada yang menaka dirugikan atau menuntut karena penelitian ini menggunakan sebagian hasil tulisan atau karya orang lain tanpa mencantumkan nama penulis yang bersangkutan, atau terbukti karya ilmiah ini bukan karya saya sendiri atau plagiat hasil karya orang lain, maka saya bersedia menerima sanksi sesuai dengan peraturan perundangan yang berlaku.

Demikian surat pernyataan ini saya buat dengan sesungguhnya untuk dapat digunakan sebagaimana mestinya.

> Pekanbaru, 02 Juni 2019 Yang membuat pernyataan,

PEL AFF848339839 amsihar Tampubolon

Perpustakaan Universitas Islam Riau Dokumen ini adalah Arsip Milik

#### **KATA PENGANTAR**

Puji Syukur, marilah kita panjatkan atas kehadirat Tuhan Yang Maha Esa, yang telah memberikan rahmat dan hidayah-nya kepada kita semua sehingga penulis mampu menyelesaikan penelitian skripsi ini dengan baik.

Dalam penelitian yang berjudul "Aplikasi Pengenalan Hewan Amfibi Berdasarkan Kelompoknya Menggunakan Augmented Reality (AR)" ini disusun dan ditulis dalam rangka melaksanakan kurikulum Program Studi Teknik Informatika dalam penyelesaian tugas akhir bidang Teknik Informatika.

Penulis menyadari bahwa penyusunan dalam tugas akhir ini masih jauh dari kata kesempurnaan. Untuk itu, Penulis mengharapkan kritik dan saran yang bersifat membangun demi meningkatkan kemampuan penulis di masa yang akan datang.

Akhir kata semoga penelitian ini dapat memberikan manfaat dan menambahkan wawasan bagi kita semua, Amin.

Pekanbaru, 25 Juni 2019

Penulis

# APLIKASI PENGENALAN HEWAN AMFIBI BERDASARKAN KELOMPOKNYA MENGGUNAKAN AUGMENTED

#### **REALITY (AR)**

#### ABSTRAK

Lamsihar Tampubolon Universitas Islam Riau Teknik Informatika Email: lamsihar.sihar970@gmail.com

Hewan amfibi adalah hewan yang hidup di dua alam sebagian besar, hewan berdarah dingin atau yang biasa disebut poikiloterm. Anak – anak merupakan para pengguna yang akan menggunakan aplikasi ini, sebagai media dalam pembelajaran. Tujuan penelitian ini adalah memanfaatkan teknologi augmented *reality* sebagai media pembelajaran dalam mengenal bentuk *hewan amfibi* untuk anak - anak dapat membantu minat anak – anak untuk dapat mengenal berbagai hewan yang ada, disertai dengan gambar untuk memberikan informasi dari masing - masing jenis hewan dan contoh dari suara yang dihasilkan dari hewan tersebut. Aplikasi ini menggunakan Library kudan SDK yang mampu menampilkan animasi 3D bentuk hewan amfibi berdasarkan kelompoknya dengan menggunakan teknik markerless tracking dalam bentuk augmented reality. Hasil dari implementasi teknologi augmented reality yaitu aplikasi pengenalan hewan amfibi berdasarkan kelompoknya dapat dijalankan pada smartphone dengan sistem operasi android. Setelah dilakukan pengujian dengan *black box*, fungsi-fungsi tombol pada aplikasi dapat berjalan dengan baik dan menampilkan hasil yang sesuai dengan tujuan yang diharapkan. Aplikasi dapat menampilkan animasi 3D bentuk hewan amfibi berdasarkan kelompoknya dengan cepat pada siang hari dan malam hari, di dalam maupun di luar ruangan. dengan syarat intensitas cahaya diatas 40 lux pada jarak minimal 30 cm dan maksimal jarak 2 m dengan sudut diatas 45° hingga 90°. Setelah dilakukan penelitian terhadap aplikasi 83,6% koresponden menyatakan kriteria sangat baik, aplikasi ini dapat dijadikan sebagai media untuk mempelajari bentuk hewan amfibi yang ada disekitar.

Kata Kunci: Hewan Amfibi, Anak - Anak, Augmented Reality, Markerless, Library Kudan SDK.

#### APPLICATION OF AMFIBI ANIMAL RECOGNITION BASED ON THE

#### **GROUP USING AUGMENTED**

#### **REALITY (AR)**

#### ABSTRACT

Lamsihar Tampubolon Riau Islamic University Technical Information Email: lamsihar.sihar970@gmail.com

Amphibians are animals that live in the largest natural, cold-blooded animals or commonly called poikiloterm. Children are users who will use this application, as a medium for learning. The purpose of this study is to utilize augmented reality technology as a learning medium in recognizing amphibian animals for children children can help children get to know the various animals that exist, support with images to provide information from each type of animal and examples of sounds that produced from these animals. This application uses the Library and SDK which can display 3D animal form animations with groups that use markerless tracking techniques in the form of augmented reality. The results of the application of augmented reality technology, namely the introduction of amphibian animals based on groups can be run on smartphones with the Android operating system. After testing with a black box, the key functions in the application can run well and display the results that match the expected goals. Applications can display 3D animations of amphibian animals based on their groups quickly during the day and night, both indoors and outdoors. with the condition that the light intensity is above 40 lux at a minimum distance of 30 cm and a maximum distance of 2 m with an upper angle of 450 to 900. After conducting research on the application 83.6% of the correspondents stated that the criteria were very good, this application could be used as a medium to find available amphibian animals.

Keywords: Amphibious Animals, Children, Augmented Reality, Markerless, Kudan SDK Library.

### **DAFTAR ISI**

Hal

|       | Ha<br>KATA PENGANTAR                      |
|-------|-------------------------------------------|
|       | ABSTRAK i                                 |
|       | ABSTRACT ii                               |
|       | DAFTAR ISI iv                             |
| P     | DAFTAR TABEL                              |
| ern   | DAFTAR GAMBAR                             |
| ust _ | BAB I PENDAHULUAN                         |
| Doku  | 1.1 Latar Belakang                        |
| ume   | 1.2 Identifika <mark>si Masa</mark> lah 2 |
| Un    | 1.3 Batasan Masalah 3                     |
| ada   | 1.4 Rumusan Masalah 3                     |
| lah / | 1.5 Tujuan Penelitian                     |
| \rsip | 1.6 Manfaat Penelitian                    |
|       | BAB II LANDASAN TEORI                     |
| lik : | 2.1 Studi Kepustakaan 5                   |
| Ri    | 2.2 Dasar Teori                           |
|       | 2.2.1 Penjelasan <i>Hewan Amfibi</i>      |
|       | 2.2.2 Augmented Reality 13                |

| <b>TRAK</b>                                | ii  |
|--------------------------------------------|-----|
| TRACT                                      | iii |
| TAR ISI                                    | iv  |
| FAR TABEL                                  | V   |
| TAR GAMBAR                                 | vi  |
| I PENDAHULUAN                              |     |
| 1.1 Latar Belakang                         | 1   |
| 1.2 Identifikasi Masalah                   | 2   |
| 1.3 Batasan Masalah                        | 3   |
| 1.4 Rumusan Masalah                        | 3   |
| 1.5 Tujuan Penelitian                      | 3   |
| 1.6 Manfaat Penelitian KANBAR              | 4   |
| II LANDASAN TEORI                          |     |
| 2.1 Studi Kepustakaan                      | 5   |
| 2.2 Dasar Teori                            | 9   |
| 2.2.1 Penjelasan Hewan Amfibi              | 9   |
| 2.2.2 Augmented Reality                    | 13  |
| 2.2.3. Aplikasi Unity 3D                   | 16  |
| 2.2.4 Monodevelope                         | 16  |
| 2.2.5 Kudan SDK (Software development Kit) | 16  |
| 2.2.6 Aplikasi Blender 3D                  | 17  |
| 2.2.7 Android                              | 17  |
|                                            |     |

iv

| 2.2.8 Android SDK (Software Development Kit)           | 19 |
|--------------------------------------------------------|----|
| 2.2.9 Diagram Alir (Flowchart)                         | 20 |
| 2.2.10 Perbedaan Game dengan Augmented Reality         | 22 |
| BAB III METODOLOGI PENELITIAN                          |    |
| 3.1 Analisa Sistem yang Sedang Berjalan                | 24 |
| 3.2 Perancangan Sistem                                 | 25 |
| 3.2.1 Spesifikasi Kebutuhan Hardware dan Software      | 26 |
| 3.2.2 Desain Tampilan                                  | 28 |
| 3.2.3 Desain Logika Program                            | 30 |
| 3.2.4 Cara Kerja Aplikasi                              | 34 |
| 3.2.5 Modeling Animasi 3D dengan Software Blender 2.78 | 34 |
| 3.2.6 Tahap Pembuatan Augmented Reality                | 39 |
| BAB IV HAS <mark>IL DAN PEM</mark> BAHASAN             |    |
| 4.1 Hasil Penelitian                                   | 48 |
| 4.1.1 Tampilan Awal Aplikasi Pengenalan Hewan Amfibi   |    |
| Augmented Reality                                      | 48 |
| 4.1.2 Tampilan Panel Button Kelompok                   | 49 |
| 4.1.3 Tampilan Halaman Button Petunjuk                 | 59 |
| 4.1.4 Button Kmbali                                    | 60 |
| 4.2 Pembahasan                                         | 60 |
| 4.2.1 Skenarion Pengujian Black Box                    | 60 |
| 4.2.2 Pengujuain Intensitas Cahaya                     | 64 |
| 4.2.3 Pengujian Jarak Dam Sudut                        | 68 |
| 4.3 Pembahasan Implementasi                            | 70 |
| 4.3.1 Implementasi Sistem                              | 70 |

#### **BAB V KESIMPULAN DAN SARAN**

**DAFTAR PUSTAKA** 

## DAFTAR GAMBAR

| 0               | Un                                                      |                         | Hal  |
|-----------------|---------------------------------------------------------|-------------------------|------|
| Gambar 2.1 Kat  | ak Sawa <mark>h</mark>                                  | <u> </u>                | . 11 |
| Gambar 2.2 Ko   | dok Bangkok                                             | 2 2                     | . 11 |
| Gambar 2.3 Kat  | ak Pemanjat                                             |                         | . 11 |
| Gambar 2.4 Cac  | ing                                                     | 9                       | . 12 |
| Gambar 2.5 Bel  | ut                                                      | 2                       | . 12 |
| Gambar 2.6 Sala | amender                                                 | <u> </u>                | . 13 |
| Gambar 2.7 Ler  | n <mark>bar</mark> kerja Blender Versi 2.7820 <b></b> . | Ž                       | . 17 |
| Gambar 2.8 And  | droid SDK Manager                                       |                         | . 19 |
| Gambar 3.1 Des  | sain Halaman Utama Aplikasi                             | <u> </u>                | . 28 |
| Gambar 3.2 Des  | sain Tampilan Panel Halaman But                         | ton Gerakan             | . 29 |
| Gambar 3.3 Des  | sain Tampilan Halaman Kelompok                          | k Anura, Apoda, Arodela | . 30 |
| Gambar 3.4 Des  | sain Tampilan Halaman Petunjuk.                         |                         | . 30 |
| Gambar 3.5 Apl  | likasi Pengenalan Hewan Amfibi I                        | Berdasarkan Kelompoknya |      |
| Me              | nggunakan Augmented Reality                             |                         | . 32 |
| Gambar 3.6 Car  | a Kerja Aplikasi Pengenalan Hew                         | an Amfibi Berdasarkan   |      |
|                 |                                                         |                         |      |

Gambar 3.7 Cara Kerja Aplikasi Pengenalan Hewan Amfibi

| Berdasarkan Kelompoknya 34                                                    |
|-------------------------------------------------------------------------------|
| Gambar 3.8 Halaman Awal Aplikasi Blender 2.78                                 |
| Gambar 3.9 Lembar kerja Blender                                               |
| Gambar 3.10 <i>Modeling</i> Badan Katak Pemanjat                              |
| Gambar 3.11 Pembuatan Model Kaki                                              |
| Gambar 3.12 Model Telah Diberi Tekstur dan Warna 38                           |
| Gambar 3.13 Pemberian tulang ( <i>Rigging</i> )                               |
| Gambar 3.14 Model telah dapat digerakan                                       |
| Gambar 3.15 Membuat Projek Baru Pada <i>Software</i> Unity                    |
| Gambar 3.16 <i>Import Library</i> Kudan Unity ke folder <i>Asset</i> di Unity |
| Gambar 3.17 <i>Import Library</i> Kudan SDK Telah Berhasil                    |
| Gambar 3.18 Membuka folder Angel Bundle 42                                    |
| Gambar 3.19 Mendapatkan Api <i>Key Editor</i>                                 |
| Gambar 3.20 Informasi <i>API Key Editor</i>                                   |
| Gambar 3.21 Input API <i>Key Editor</i>                                       |
| Gambar 3.22 Halaman mendapatkan Bundle ID                                     |
| Gambar 3.23 Membuka Halaman Player Settings                                   |
| Gambar 3.24 Mengisi <i>Form Bundle Identifier</i>                             |
| Gambar 3.25 Model Katak Pemanjat Berhasil di Import 45                        |
| Gambar 3.26 Membuka Folder Angelscane 45                                      |
| Gambar 3.27 Menghapus Model <i>Capsul</i> pada Folder <i>Markerless</i>       |
| Gambar 3.28 Model Katak Berhasil di impor 46                                  |
| Gambar 3.29 Memilih menu <i>Build Setting</i> 47                              |
| Gambar 3.30 Gambar Pilihan Menu Build Untuk Berbagai Operating System 47      |
| Gambar 3.31 Model Animasi Sedang di Building 47                               |

| Gambar 4.1 Tampilan Halaman Menu Awal Aplikasi  | . 48 |
|-------------------------------------------------|------|
| Gambar 4.2 Tampilan Halaman Menu Aplikasi       | . 49 |
| Gambar 4.3 Tampilan Panel Button Kelompok       | . 49 |
| Gambar 4.4 Halaman Awal Menampilkan Karakter 3D | . 50 |
| Gambar 4.5 Button Kelompok                      | . 51 |
| Gambar 4.6 Button Anura                         | . 51 |
| Gambar 4.7 Tampilan Objek 3D Katak Sawah        | . 52 |
| Gambar 4.8 Tampilan Objek 3D Kodok Bangkok      | . 52 |
| Gambar 4.9 Tampilan Objek 3D Katak Pemanjat     | . 53 |
| Gambar 4.10 Button Apoda                        | . 53 |
| Gambar 4.11 Tampilan Objek 3D Belut             | . 53 |
| Gambar 4.12 Tampilan Objek 3D Cacing            | . 54 |
| Gambar 4.13 Tampilan Objek 3D Ular              | . 54 |
| Gambar 4.14 Button Arodela.                     | . 55 |
| Gambar 4.15 Tampilan Objek 3D Salamander        | . 55 |
| Gambar 4.16 Tampilan Objek 3D Penyu             | . 56 |
| Gambar 4.17 Tampilan Objek 3D Kura – kura       | . 56 |
| Gambar 4.18 Tampilan Objek 3D Berang - berang   | . 57 |
| Gambar 4.20 Button Sound                        | . 57 |
| Gambar 4.21 Button Menu                         | . 58 |
| Gambar 4.22 Button Tampilkan                    | . 58 |
| Gambar 4.23 Button Close                        | . 58 |
| Gambar 4.24 Tampilan Halaman Button Petunjuk    | . 59 |
| Gambar 2.25 Button Kembali                      | . 59 |
| Gambar 4.26 Hasil Pengujian Luar Ruangan        | . 60 |

| Gambar 4.27 Hasil Pengujian Di Luar Ruangan Malam Hari dengan Intensit | as |
|------------------------------------------------------------------------|----|
| Cahaya sebesar 40 lux                                                  | )  |
| Gambar 4.28 Hasil Pengujian Dalam Ruangan Dengan                       |    |
| Intensitas Cahaya 0 lux                                                |    |
| Gambar 4.29 Hasil Pengujian Jarak 30 cm dengan Sudut 45° 68            | >  |
| Gambar 4.30 Hasil Pengujian Jarak 1 M dengan Sudut 45° 69              | )  |
| Gambar 4.30 Hasil Pengujian Jarak 2 M dengan Sudut 45°                 | )  |

# DAFTAR TABEL

Hal

| Fabel 2.1 Penelitian terkait                                | 8  |
|-------------------------------------------------------------|----|
| Γabel 2.2 Aliran Sistem ( <i>Flowchart</i> )                | 20 |
| Гabel 3.1 Spe <mark>sifikas</mark> i Laptop Asus A455LD     | 26 |
| Tabel 3.2 Spesifikasi Perangkat Penguji                     | 26 |
| Tabel 4.1 Skenario Pengujian <i>Black Box</i> Pada Aplikasi | 62 |
| Tabel 4.2 Skenario Pengujian <i>Black Box</i> Pada Aplikasi | 62 |
| Гabel 4.3 Skenario Pengujian <i>Black Box</i> Pada Aplikasi | 63 |
| Гabel 4.4 Skenario Pengujian <i>Black Box</i> Pada Aplikasi | 64 |
| Гabel 4.5 Skenario Pengujian <i>Black Box</i> Pada Aplikasi | 68 |
| Гabel 4.6 Pengujian Jarak dan Sudut                         | 71 |
| Fabel 4 7 Kesimpulan Implementasi Sistem                    | 73 |

#### BAB I

#### PENDAHULUAN

#### 1.1 Latar Belakang

Perkembangan teknologi semakin hari semakin berkembang pesat dalam berbagai aspek kehidupan termasuk juga pada perkembangan teknologi AR saat ini telah memberikan banyak kontribusi ke dalam berbagai bidang meliputi periklanan dan pemasaran, arsitektur dan konstruksi, hiburan, medis, militer, dan perjalanan wisata. Secara umum, *Augmented Reality* (AR) adalah penggabungan antara objek virtual dengan objek nyata. Menurut Ronald Azuma (1997) bahwa, "*Augmented Reality* adalah menggabungkan dunia nyata dan virtual, bersifat interaktif secara real time, dan merupakan animasi 3D". Salah satu implementasi AR di bidang media informasi yaitu pemanfaatan AR dalam pengenalan hewan pada anak - anak.

Memperkenalkan anak terhadap bentuk - bentuk hewan yang ada di sekitarnya maupun yang belum pernah ia jumpai sangatlah penting bagi pengalamannya apalagi hewan amfibi yang jarang ditemui. Anak tidak hanya lebih pandai di usianya tetapi hal itu sudah pasti akan membuatnya menjalani kehidupannya kelak lebih mudah, dengan pengetahuan yang banyak.

Memperkenalkan anak kepada bentuk - bentuk hewan baik yang ada di sekitarnya maupun hewan-hewan aneh yang mungkin menarik perhatiannya merupakan proses yang sudah pasti akan lewati. Jangan sampai orang tua tidak dapat memberikan penjelasan sederhana dan mengena kepada anak karena itu adalah proses tumbuh kembang yang akan dilewati setiap anak. Dalam proses anak belajar mengenal bentuk hewan amfibi berdasarkan kelompoknya, ada beberapa hal yang perlu perhatikan. Hal-hal ini adalah karakter dan sifat anak yang harus di imbangi dengan metode yang diberikan. Memperkenalkan bentuk terdengar mudah, tapi untuk anak, bisa jadi proses pembelajaran ini membuat bingung jika tidak disertai dengan bentuk hewannya langsung. Untuk itu, beberapa karakter ini sangat perlu diperhatikan demi kelancaran dan keefektifan proses anak belajar mengenal hewan. Selama ini orang tua memperkenalkan bentuk hewan amfibi dengan tampilan 2 (dua dimensi) seperti menunjukan poster-poster hewan. Untuk itu pada penelitian ini akan menggabungkan benda maya 2 (dua) dimensi ke dalam sebuah lingkungan nyata ke 3 (tiga) dimensi lalu memproyeksikan benda-benda maya tersebut dalam waktu nyata.

Berdasarkan latar belakang masalah diatas maka dalam penelitian ini mengambil judul: "Aplikasi Pengenalan Hewan Amfibi Berdasarkan Kelompoknya Menggunakan *Augmented Reality* (AR)"

#### 1.2 Identifikasi Masalah

Berdasar uraian pada latar belakang dapat disimpulkan bahwa permasalahan yang terjadi ada beberapa faktor sebagai berikut :

- Memperkenalkan bentuk hewan tidak mudah untuk anak, karena proses pembelajaran ini membuat anak bingung jika tidak disertai dengan bentuk hewannya secara langsung.
- 2. Tidak mudah bagi orang tua dalam memberikan penjelasan sederhana kepada anak mengenai karakter bentuk dari hewan-hewan amfibi.

#### 1.3 Rumusan Masalah

Berdasarkan latar belakang masalah diatas, maka dapat dirumuskan masalah yang dihadapi yakni "Bagaimana membangun aplikasi pengenalan hewan amfibi berdasarkan kelompoknya menggunakan *Augmented Reality* (AR)".

#### 1.4 Batasan Masalah

Untuk membatasi ruang lingkup penelitian yang dilakukan, maka batasan masalah yang ditetapkan adalah sebagai berikut :

- 1. Bentuk hewan yang dijadikan animasi hanya hewan amfibi berdasarkan kelompok anura, kelompok apoda, dan kelompok arodela.
- 2. Aplikasi ini dibuat untuk perangkat smartphone khususnya berbasis android.
- 3. Batasan usia anak anak sekitar 6 12 tahun.
- 4. Penelitian dilakukan menggunakan *library* yang menyediakan dukungan terhadap *Augmented Reality*, dalam hal ini adalah *library* Kudan SDK.
- 5. Penelitian dilakukan menggunakan teknik *markerless* yang telah didukung oleh *library* Kudan SDK.
- 6. Karakter model 3 dimensi (3D) bentuk hewan berjumlah 10 hewan.

#### **1.5** Tujuan Penelitian

Tujuan pelaksanaan penelitian ini yaitu untuk membuat aplikasi *augmented rality* pengenalan hewan amfibi berdasarkan kelompoknya dengan teknik *markerless* yang didukung oleh *library* Kudan SDK.

1. Membangun sebuah aplikasi pengenalan hewan amfibi berdasarkan kelompoknya menggunakan teknologi *augmented reality(AR)* untuk mendapatkan informasi mengenai hewan amfibi berdasarkan

kelompoknya, selain melalui internet, majalah, dan buku, yang memungkinkan si anak dapat mengakses aplikasi ini kapanpun dan dimanapun.

- 2. Membangun sebuah aplikasi pengenalan hewan amfibi berdasarkan kelompoknya dapat membantu anak – anak untuk mengetahui berbagai bentuk hewan - hewan amfibi yang ada disekitarnya.Sehingga anakanak dapat mempelajari setiap bentuk hewan amfibi dan dapat menjadi tambahan pengetahuan bagi anak-anak.
- 3. Mendorong minat anak anak untuk dapat mempelajari bentuk hewan hewan amfibi yang ada disekitarnya berdasarkan kelompoknya.

#### Manfaat Penelitian 1.6

Penelitian diharapkan dapat memberikan manfaat diantaranya sebagai berikut : EKANBA

- 1. Membantu memperkenalkan bentuk-bentuk hewan amfibi kepada anak berdasarkan kelompoknya.
- 2. Mempermudah orang tua dalam memberikan penjelasan sederhana kepada anak mengenai karakter bentuk dari hewan-hewan amfibi yang ada berdasarkan kelompoknya.
- 3. Aplikasi yang dibuat bisa menjadi *education* bagi anak-anak untuk mengetahui bentuk-bentuk hewan amfibi berdasarkan kelompoknya.

#### **BAB II**

#### LANDASAN TEORI

#### 2.1 Studi Keputusan

Sejumlah penelitian telah dilakukan sebelumnya dengan teknik *markerless*. Penelitian pertama yang menjadi rujukan yaitu penelitian yang dilakukan oleh Adam Arif Budiman (2017) tentang "Aplikasi Mobile Augmented Reality Berbasis Android Sebagai Media Pembelajaran Gigi Berlubang". Penelitian ini menyajikan hasil penelitian perancangan aplikasi mobile berbasis *Augmented Reality* sebagai media edukasi gigi berlubang. Penyakit gigi berlubang merupakan masalah yang terjadi di masyarakat. Hampir 100 persen orang dewasa dan 60 persen anak-anak pernah mengalami penyakit gigi berlubang. Hal ini terjadi karena masyarakat kurang memahami masalah gigi berlubang, baik pencegahan maupun pengobatan. Dengan adanya aplikasi edukasi dengan *Augmented Reality*, diharapkan masyarakat akan memahami tentang masalah gigi berlubang.

Dari uraian diatas dapat disimpulkan bahwa perbedaan dari penelitian yang akan dilakukan dengan penelitian tersebut terletak pada objek penelitian dan *tools* untuk membangun *Augmented Reality*. Pada penelitian sebelumnya menggunakan teknik *marker* sebagai tempat untuk objek 3D sedangkan penelitian yang akan dilakukan menggunakan teknik *markerless* untuk menampilkan hewan animasi 3D.

Penelitian yang kedua dilakukan oleh Prita Haryani, dkk (2017) tentang "Augmented Reality (Ar) Sebagai Teknologi Interaktif Dalam Pengenalan Benda Cagar Budaya Kepada Masyarakat". Saat ini, teknologi terbaru yang digunakan

dalam penyampaian informasi adalah teknologi Augmented Reality (AR). Pada teknologi AR, pengguna dapat menvisualisasikan objek dalam bentuk 3 dimensi. AR memiliki kelebihan bersifat interaktif dan real time sehingga AR banyak diimplementasikan di berbagai bidang. Di dunia pendidikan, AR digunakan sebagai media untuk memperkenalkan benda-benda bersejarah yang merupakan warisan budaya. Benda-benda bersejarah sebagai warisan budaya termasuk ke dalam katagori cagar budaya. Tujuan pada penelitian ini adalah untuk mereview penggunaan teknologi AR dalam memperkenalkan benda cagar budaya kepada masyarakat. Berdasarkan hasil review terhadap beberapa jurnal yang relevan dengan penelitian AR, diperoleh informasi bahwa teknologi AR dapat digunakan sebagai media untuk memperkenalkan benda cagar budaya kepada masyarakat. Dalam pembuatan aplikasi AR, metode yang digunakan bisa menggunakan metode Marker Based Tracking dan Markless AR. Sedangkan model pengembangan yang digunakan adalah model waterfall yang terdiri dari lima fase yaitu analysis, design, implementation, testing dan maintenance.

Dari uraian diatas dapat disimpulkan bahwa perbedaan dari penelitian yang akan dilakukan dengan penelitian tersebut terletak pada objek penelitian, sebelumnya menggunakan teknik *marker* sebagai tempat untuk objek 3D, dan menggunakan *library* Vuforia SDK. Sedangkan penelitian yang akan dilakukan menggunakan teknik *markerless* menggunakan *library Kudan SDK* untuk menampilkan animasi hewan 3D.

Berikutnya penelitian yang dilakukan oleh Setia Wardani, 2017 tentang "Pemanfaatan Teknologi *Augmented Reality* (AR) Untuk Pengenalan Aksara Jawa

Pada Anak", pendidikan merupakan pondasi untuk mencerdaskan generasi penerus dituntut mengikuti perkembangan Teknologi Informasi (TI), namun pada kenyataannya masih banyak guru yang belum mengubah dan berinovasi dengan memanfaatkan TI kedalam metode pembelajaran. Berdasarkan hasil pengamatan, banyak anak menganggap aksara Jawa sulit dipelajari lafal maupun bentuknya, hal ini dikarenakan guru mengalami kesulitan untuk menjelaskan tentang pengenalan aksara Jawa khususnya tiga dimensi dikarenakan materi aksara Jawa membutuhkan kemampuan visualisasi vang relatif tinggi. Teknologi Augmented Reality (AR) adalah teknologi yang menggabungkan benda maya dua dimensi dan ataupun tiga dimensi ke dalam sebuah lingkungan nyata tiga dimensi lalu memproyeksikan benda -benda maya tersebut dalam lingkungan nyata. Tujuan penelitian ini adalah membuat katalog pembelajaran dengan memanfaatkan Teknologi AR untuk Aksara Jawa. Metode penelitian yang digunakan adalah Microsoft Solution Framework (MSF) dengan metode pengembangan sistem waterfall dan metode Object Oriented Develompment (OOD) untuk metode pendekatannya. Tahapan pada penelitian ini antara lain identifikasi masalah, perencanaan awal, desain dan perancangan, uji coba dan implementasi.Kesimpulan penelitian ini adalah AR dapat menampilkan suatu objek Aksara Jawa ke dalam bentuk tiga dimensi sederhana yang dapat dilihat secara menyeluruh dan dapat dapat digunakan secara efektif dalam pembelajaran dan pembuatan marker yang dibentuk dalam katalog lebih menarik daripada hanya marker hitam putih. Aplikasi Augmented Reality (AR) dibuat dengan menggunakan bantuan Vuforia SDK untuk membuat markernya dan unity yang digunakan sebagai engine atau sistem pembuat aplikasinya. objek tiga dimensi yang tertampil dapat ditampilkan informasi detailnya.

Dari uraian diatas dapat disimpulkan bahwa perbedaan penelitian yang akan dilakukan terletak pada objek penelitian, pada penelitian sebelumnya menggunakan teknik *marker* sebagai tempat untuk objek 3D. Pada penelitian yang akan dilakukan menggunakan teknik *markerless* untuk menampilkan animasi 3D.

Rangkuman dari penelitian yang telah dilakukan sebelumnya, ditampilkan pada Tabel 2.1.

| Taber 2.1 Tenentitali terkait |                 |                                   |                     |  |
|-------------------------------|-----------------|-----------------------------------|---------------------|--|
| No                            | Peneliti /      | Judul                             | Tools/Teknik/       |  |
|                               | Tahun           |                                   | Interaksi           |  |
| 1.                            | Adam Arif       | Aplikasi Mobile Augmented Reality | Unity 3D /          |  |
|                               | Budiman, 2017   | Berbasis Android Sebagai Media    | Library Vuforia     |  |
|                               |                 | Pembelajaran Gigi Berlubang       | SDK dan             |  |
|                               |                 | AANBAN                            | Marker              |  |
| 2.                            | Prita Haryani., | Augmented Reality (Ar) Sebagai    | Marker Based        |  |
|                               | dkk, 2017       | Teknologi Interaktif Dalam        | <i>Tracking</i> dan |  |
|                               |                 | Pengenalan Benda Cagar Budaya     | Markless AR         |  |
|                               |                 | Kepada Masyarakat                 |                     |  |
| 3.                            | Setia Wardani,  | Pemanfaatan Teknologi Augmented   | Unity 3D /          |  |
|                               | 2015            | Reality (AR) Untuk Pengenalan     | Library Vuforia     |  |
|                               |                 | Aksara Jawa Pada Anak             | SDK                 |  |

Tabel 2.1 Penelitian terkait

Berdasarkan *literature review* penelitian sebelumnya, dapat disimpulkan bahwa pembuatan *Augmented Reality* pengenalan bentuk hewan amfibi berdsarkan kelompoknya menggunakan teknik *markerless* dan Kudan SDK sebagai *library* pendukung belum pernah dilakukan, teknik *marekerless* yang dimaskud yaitu *marker* yang digunakan untuk menampilkan animasi tidak didaftarkan terlebih dahulu pada saat pembuatan aplikasi, melainkan saat aplikasi di jalankan maka aplikasi akan mencari titik objek yang berada di area kamera, kemudian setelah titik objek tersebut di setujui oleh pengguna untuk dijadikan sebagai *marker*, maka saat itu juga objek yang berada di area kamera didaftarkan sebagai *marker* kedalam aplikasi, selanjutnya animasi bentuk hewan ditampilkan pada area tersebut.

#### 2.2 Dasar Teori

Dasar teori berisi penamparan teori berkaitan dengan penelitian yang dilakukan, hal ini bertujuan untuk menjabarkan kandungan dari judul penelitian sehingga pembaca dapat memahami isi penelitian.

ERSITAS ISLAMP

#### 2.2.1 Hewan Amfibi

Menurut Djoko T Iskandar, Boeadi, dan Achmad Ariefiandy Husen, amfibi merupakan kelompok hewan pertama yang berpindah dari air untuk hidup didarat. Kebanyakan amfibi menghabiskan awal kehidupannya di dalam air. Akhirnya kakinya tumbuh, insangnya hilang dan dapat hidup di darat dan di air.

Bagian dalam amfibi merupakan vertebrata dengan kulit yang tipis yang dapat digunakan untuk bernafas. Amfibi dewasa memiliki paru – paru dan kaki. Kodok dan katak kehilangan ekornya; sedangkan kadal air (newt) dan salamander tidak.

Siklus kadal air air (newt) larva, yang disebut kecebong, menetas didalam air. Larva ini bernafas dengan insang. Setelah sekitar delapan minggu, kecebong mengembangkan kaki, dan insangnya leyap. Proses ini disebut metaforsis hewan yang hidup di dua alam, baik di darat maupun di air. Sebagian besar hewan amfibi mengalami metamorfosis. Bentuknya selalu berubah pada setiap fase hidupnya, mulai dari telur hingga dewasa. Hewan ini mempunyai ciri yang dapat kita kenali dengan melihat kulitnya yang selalu terlihat basah dan berlendir. Hal ini karena kulit hewan amfibi sangat mudah menyerap air.

Hewan yang hidup di dua alam sebagian besar adalah hewan berdarah dingin atau yang biasa disebut poikiloterm. Suhu tubuhnya selalu mengikuti lingkungan tempat hewan itu berada. Jika berada di dalam air maka suhu akan lebih rendah dari saat berada di daratan. Hal inilah yang membuat hewan amfibi mudah beradaptasi, bahkan di lingkungan dengan suhu ekstrem.

Jantung pada hewan amfibi memiliki tiga ruangan dengan dua ruangan berupa serambi dan satu ruangan bilik. Darah dipompa ke seluruh tubuh melalui peredaran darah yang tertutup. Hewan amfibi saat masih kecil bernapas menggunakan insang dan saat dewasa bernapas menggunakan paru-paru dan kulit. Download dan Instal aplikasi pengenalan hewan amfibi : Kunjungi website ini untuk mendapatkan aplikasi pengenalan hewan amfibi, <u>https://drive.google.com?id=1gNwmpcO3JYmBoX6RUp3COpmuLMApF</u> Hewan amfibi dikelompokkan menjadi 3 (tiga) kelompok yaitu :

1. Anura

Anura adalah sekelompok hewan yang saat muda memiliki ekor dan saat sudah dewasa ekornya perlahan hilang hingga akhirnya habis. Hewan yang masuk kategori ini adalah jenis katak-katakan. Katak memiliki kulit yang selalu lembap dan saat kecil hidup di air namun saat dewasa bisa hidup di air atau pun di daratan. Kodok yang mirip dengan katak juga termasuk ke dalam kelompok Anura meski memiliki golongan sendiri dalam sistematika penamaan ilmiahnya. Contoh hewan dari kelompok Anura adalah Katak sawah, kodok bangkong, katak pemanjat, katak bertanduk, katak beracun dari hutan amazon, dan masih banyak lagi.

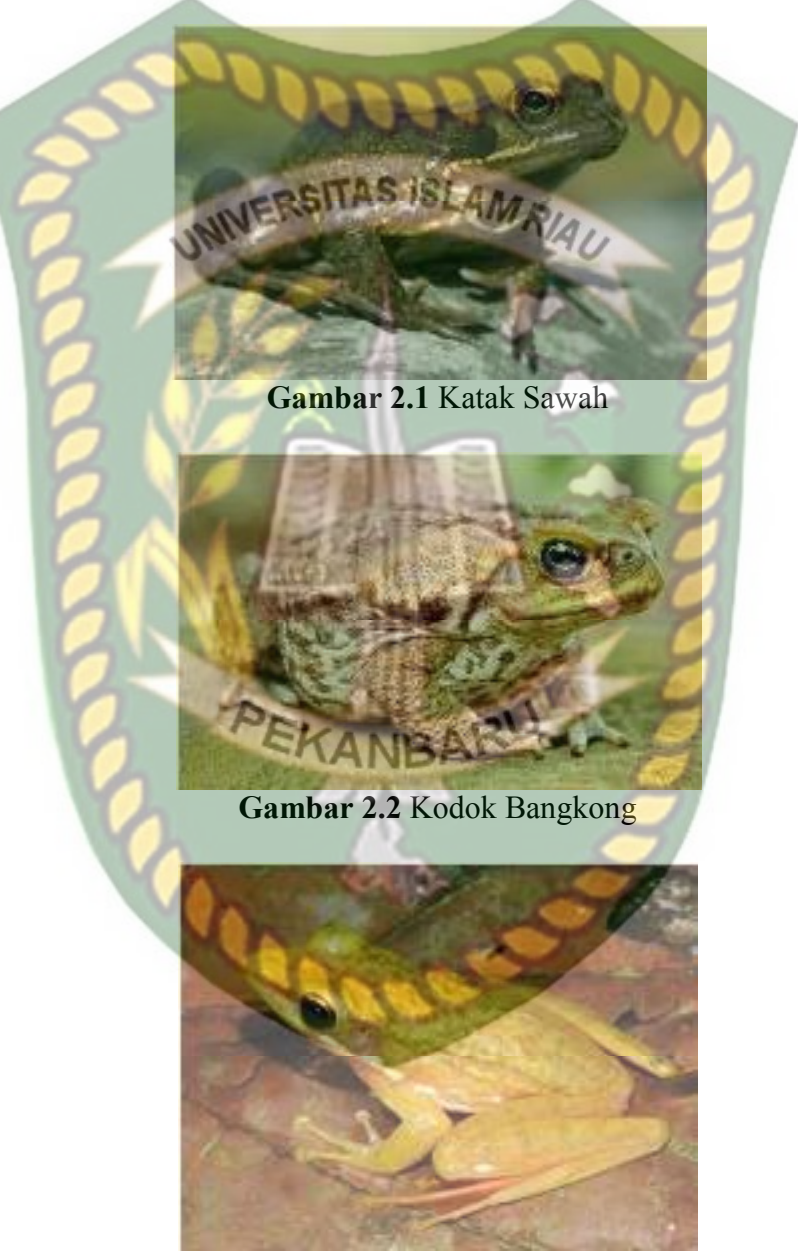

Gambar 2.3 Katak Pemanjat

2. Apoda

Salah satu jenis hewan Apoda adalah Cecilia. Hewan amfibi yang tidak memiliki ekor maupun kaki. Bentuknya mirip dengan cacing, belut, dan ular.

Tekstur kulit pada cecilia sangat lembut dan berwarna gelap, namun beberapa jenis dari cecilia ditemukan dengan warna kulit sangat cerah seperti merah dan kuning. Pada kulit cecilia terdapat sisik-sisik kecil seperti ular yang menutupi tubuhnya yang beruas-ruas. Kulit dari hewan ini dapat menghasilkan racun yang dapat membantunya dalam bertahan hidup dari pemangsanya. Cecilia memiliki pembuahan internal, berbeda dengan jenis katak yang pembuahannya berada di luar tubuh. Cecilia jantan memiliki organ mirip penis yang disebut Phallodeum. Organ ini akan masuk ke tubuh betina melalui kloaka hingga 3 jam lamanya. Hewan ini banyak sekali ditemukan pada area lembap seperti parit atau pinggir sungai.

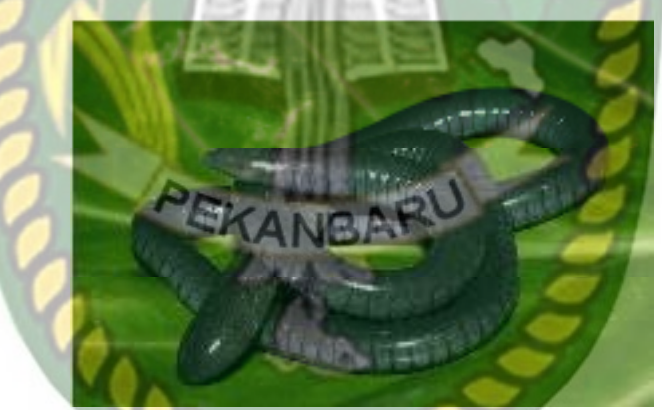

Gambar 2.4 Cacing

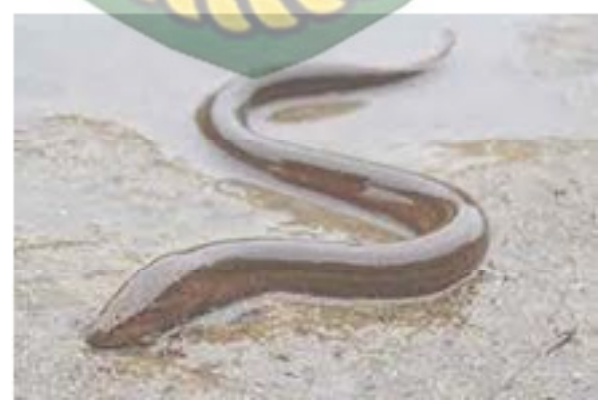

Gambar 2.5 Belut

#### 3. Arodela

Hewan amfibi jenis ini adalah salamander. Hewan salamander berbentuk menyerupai kadal yang biasanya hidup di darat. Tapi salamander dapat hidup dan bernapas di dalam air. Tubuh salamander memanjang dengan ekor yang cukup panjang tapi kaki yang pendek. Hewan ini memiliki 550 jenis dan tersebar di seluruh dunia, namun sayang di Indonesia tidak memiliki hewan salamander ini. Hanya jenis katak dan cecilia yang ada. Meskipun jenis ini amfibi namun beberapa jenis dari salamander ada yang sejak kecil hingga dewasa dominan hidup di air, bahkan tidak pernah ke darat sama sekali. Salamander memiliki keunikan dalam hal regenerasi. Bagian tubuh yang putus pada salamander bisa perlahan-lahan tumbuh lagi menjadi organ yang baru, kemampuan sama seperti yang dimiliki oleh kadal dan cicak.

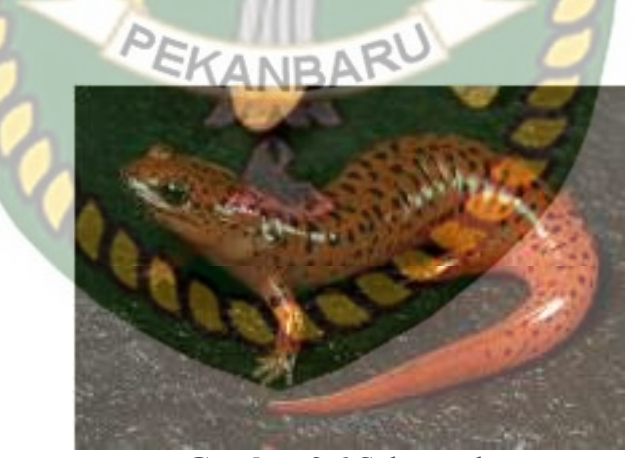

Gambar 2.6 Salamender

#### 2.2.2 Augmented Reality

Menurut penjelasan Haller, Billinghurst, dan Thomas (2007), riset Augmented Reality bertujuan untuk mengembangkan teknologi yang memperbolehkan penggabungan secara real-time terhadap digital contetnt yang dibuat oleh komputer dengan dunia nyata. Augmented Reality memperbolehkan pengguna melihat objek maya dua dimensi atau tiga dimensi yang diperoyeksikanterhadap dunia nyata. Teknologi AR ini dapat menyisipkan suatu informasi tertentu ke dalam dunia maya dan menampilkannya di dunia nyata dengan bantuan perlengkapan seperti webcame, komputer, HP Android, maupun kacamata khusus. User ataupun pengguna didalam dunia nyata tidak dapat melihat objek maya dengan mata telanjang, untuk mengidentifikasi objek dibutuhkan perantara berupa komputer dan kamera yang nantinya akan meyisipkan objek maya kedalam dunia nyata.Terdapat beberapa metode yang digunakan pada *Augmented Reality* di antaranya *marker based tracking* dan *markerless*.

Marker based tracking adalah AR yang menggunakan marker atau penanda objek dua dimensi yang memiliki suatu pola yang akan dibaca komputer atau smartphone melalui media webcam atau kamera pada smartphone, marker biasanya berupa ilustrasi hitam dan putih persegi dengan batas hitam tebal dan latar belakang putih.

*Markerless* merupakan sebuah metode yang pengguna tidak perlu lagi mencetak sebuah *marker* untuk menampilkan elemen-elemen digital. tetapi elemen digital dapat dideteksi dengan posisi perangkat, arah dan lokasi.

Seperti yang saat ini dikembangkan oleh perusahaan Augmented Reality terbesar di dunia Total Immersion dan Qualcomm, mereka telah membuat berbagai macam teknik Markerless Tracking sebagai teknologi andalan, seperti Face Tracking, 3D Object Tracking, dan Motion Tracking.

#### 1. Face Tracking

*Face Tracking* atau pengenalan wajah merupakan salah satu metode dalam *Augmented relity*, algoritma pada komputer yang terus dikembangkan oleh ilmuan menjadikan komputer saat ini telah dapat mengenali wajah manusia secara umum dengan cara mengenali posisi mata, hidung, dan mulut manusia, yang kemudian akan mengabaikan objek-objek lain di sekitarnya seperti pohon, rumah, dan lain– lain.

2. *3D Object Tracking* 

Berbeda dengan *Face Tracking* yang hanya mengenali wajah manusia secara umum, teknik *3D Object Tracking* dapat mengenali semua bentuk benda yang ada disekitar, seperti mobil, meja, televisi, dan lain-lain.

3. Motion Tracking

Komputer dapat menangkap gerakan, *Motion Tracking* telah mulai digunakan secara ekstensif untuk memproduksi film-film yang mencoba mensimulasikan gerakan.

4. GPS Based Tracking

Teknik *GPS Based Tracking* saat ini mulai populer dan banyak dikembangkan pada aplikasi *smartphone* (iPhone dan Android), dengan memanfaatkan fitur GPS dan kompas yang ada didalam *smartphone*, aplikasi akan mengambil data dari GPS dan kompas kemudian menampilkannya dalam bentuk arah yang kita inginkan secara *realtime*, bahkan ada beberapa aplikasi menampikannya dalam bentuk 3D.

Pada dasaranya prinsip kerja *marker* dan *markerless* tidak jauh berbeda, sistem tetap memerlukan berbagai persyaratan agar dapat menampilkan animasi *Augmented Reality* secara *realtime* contohnya seperti perlunya cahaya untuk melakukan *tracking objek*.

#### 2.2.3 Aplikasi Unity 3D

Unity 3D adalah sebuah *game engine* yang berbasis *cross-platform*. Unity dapat digunakan untuk membuat sebuah *game* yang bisa digunakan pada perangkat komputer, *smartphone* android, iPhone, PS3, dan bahkan X-BOX.

Unity adalah sebuah sebuah tool yang terintegrasi untuk membuat game, arsitektur bangunan dan simulasi. Unity bisa digunakan untuk pembuatan games offline dan games online. Untuk games Online diperlukan sebuah plugin, yaitu Unity Web Player, sama halnya dengan Flash Player pada Browser.

#### 2.2.4 Monodevelope

Monodevelop adalah *integrated development environment (IDE)* yang di rancang untuk bahasa *C#* dan bahasa *Net Framework* lainnya. Monodevelop dibuat agar pengembang dapat membuat aplikasi *desktop* dan web di Linux, Windows dan Mac OSX

#### 2.2.5 Kudan SDK (Software development Kit)

Menurut Tomo OHNO Kudan merupakan teknologi penglihatan komputer Kudan memungkinkan kualitas tinggi AR, VR, dan MR pada perangkat keras yang ada. Ini menurunkan hambatan masuk dan penyebaran untuk kedua produsen dan pengembang. kamera mono (objek 3D dan pengenalan ruang dengan kamera tunggal) adalah bagian teknologi yang hilang dalam AR / VR / MR. Kamera SLO Kudan bekerja pada semua perangkat, tidak terbatas pada perangkat / arsitektur / OS, dan tidak memerlukan inisialisasi. Ini memiliki nol drift dan jitter yang sangat rendah. Kekuatan adalah keseluruhan algoritma yang dikembangkan in-house (paten yang tertunda), dan dapat ditanamkan ke dalam chip juga. Kinerja secara signifikan lebih cepat daripada Orb-SLAM, pemrosesan x20 lebih cepat, rasio frame uncapped, kinerja sepenuhnya dapat dikonfigurasi.

#### 2.2.6 Aplikasi Blender 3D

Blender 3D adalah perangkat lunak untuk membuat grafis 3 dimensi (3D) yang bersifat gratis dan *open source*. Lembar kerja blender dapat dilihat pada gambar 2.8.

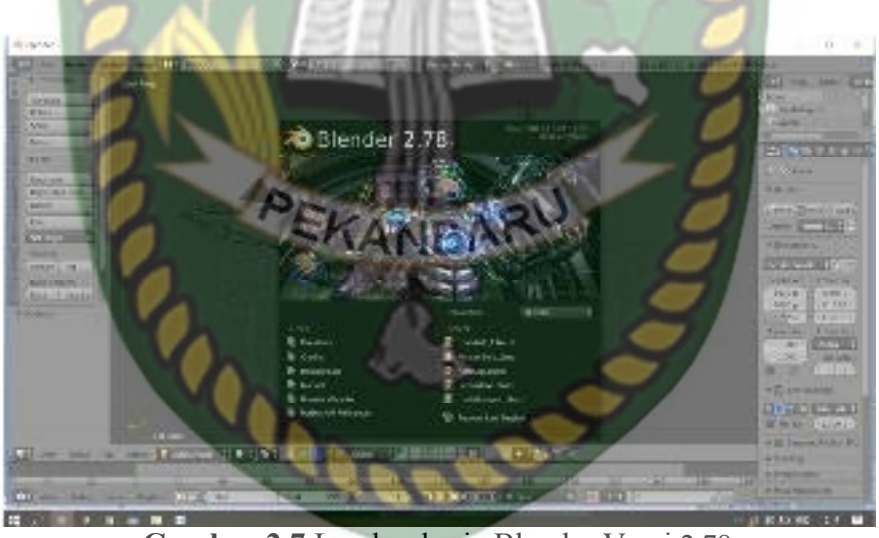

Gambar 2.7 Lembar kerja Blender Versi 2.78

Blender tersedia untuk berbagai sistem operasi, seperti: Microsoft Windows, Mac OS X, Linux, IRIX, Solaris, NetBSD, FreeBSD, OpenBSD. Perangkat lunak ini berlisensi GPL dan kemudian kode sumbernya tersedia dan dapat diambil siapa saja. Di Blender juga tersedia *Game Engine*, mesin untuk membuat *game* menggunakan *logic bricks* dan ada juga *Cycles render*.

#### 2.2.7 Android

Android adalah sebuah sistem operasi untuk perangkat *mobile* berbasis linux yang mencakup sistem operasi, middleware dan aplikasi. Pengembangan Android sudah dimulai sejak tahun 2007 dan hingga saat ini telah melalui beberapa revisi yang ditawarkan oleh platform Android. Adapun versi-versi API (*Aplication Programming Interface*) yang pernah dirilis oleh Android adalah sebagai berikut:

- 1. Android versi 1.1 (Bender)
- 2. Android versi 1.5 (Cupcake)
- 3. Android versi 1.6 (Donut)
- 4. Android versi 2.0/2.1 (Eclair)
- 5. Android versi 2.2 (Froyo)
- 6. Android versi 2.3(Gingerbread)
- 7. Android versi 3.0/3.1/3.2 (Honeycomb)
- 8. Android versi 4.0 (Ice Cream Sandwich)
- 9. Android Versi 4.1 4.3 (Jelly Bean)
- 10. Android Versi 4.4 (Kitkat)
- 11. Android Versi 5.0 5.1 Lollipop
- 12. Android Versi 6.0 Marshmallow
- 13. Android Versi 7.0 Nougat

Tingkat API sangat penting bagi pengembang aplikasi, Setiap versi *platform* menyimpan pengenal level API secara internal. Android terdiri dari satu set *core libraries* yang menyediakan sebagian besar fungsi didalam *core libraries* dari bahasa pemrograman Java. Salah satu elemen kunci dari Android adalah *Dalvik Virtual Machine* (DVM). Mesin *Virtual Dalvik* dieksekusi dalam *Dalvik*  *executable* (.dex), Android bergantung pada Linux Versi 2.6 untuk inti sistem pelayanan seperti keamanan, manajemen memori, proses manajemen, susunan jaringan, dan driver model. APK adalah paket aplikasi Android (*Android Package*). APK digunakan untuk menyimpan sebuah aplikasi atau program yang akan dijalankan pada perangkat Android.

# 2.2.8 Android SDK (Software Development Kit)

Android SDK adalah *tool* API (*Application programming Interface*) yang di perlukan untuk memulai mengembangkan aplikasi pada *platform* Android. Android berjalan di dalam *Dalvik Virtual Machine* (DVM) bukan di *Java Virtual Machine* (JVM). Android SDK sebagai alat bantu dan API untuk memulai mengembangkan Aplikasi pada *platform* Android menggunakan bahasa pemrograman Java. *Source* SDK Android dapat diunduh langsung pada situs resmi pengembang *SDK Android*, Gambar versi SDK android dapat dilihat pada gambar 2.9.

|                                     | the strength the strength to be                                            | 50 J          |                      |                   |
|-------------------------------------|----------------------------------------------------------------------------|---------------|----------------------|-------------------|
| Representative Releasing            | bia mile by Criker UE will be availy do be                                 | date          |                      |                   |
| 14144                               | the state the second at all the                                            | - 8 - 1,200   | -                    |                   |
| Version of J Totolking              | THE PART SET                                                               |               |                      |                   |
| <ul> <li>System Serdings</li> </ul> | berbaue Diff. I deservable washing the                                     |               | - and the give staff | (Inserting)       |
| Denne teo                           | total discourse of A and Shidowed discourse                                | oleha an de l | Cart Conceptioner    | at a start        |
| LAT NEW                             | unale, is deviced SIR on the second                                        |               |                      |                   |
| 1                                   | Line .                                                                     |               | SH Fee               | And Main          |
| 2005 N                              | Andraid ATT Pravage                                                        | -13           |                      | udalled           |
| Ucaça Stat. roiça                   | warana to mougan                                                           | 479           |                      | Installed         |
| Avera 100 cm                        | Contraction Advanced and                                                   | -             | 1                    | our die most da   |
|                                     | Contraction (197) Testing and                                              |               | 12                   | and share         |
| 100000                              | State of March 191 (Bridle and                                             | 1000          | 146                  | (will show)       |
| Specified.                          | 🔯 Andreid 4/A (Killed Area)                                                | 20            | 2                    | bud effect        |
| And Valida as                       | Andraid 44 (0000)                                                          | 19            | 3.6                  | ing alleg         |
| 1. STATE T                          | Android 4.3 Lally Caarle                                                   | 15            | 5                    | Net install ad    |
| Rayman                              | Android 4.2 Lolly Deams                                                    | 47            | . 5                  | Met in stelling   |
| hitse-                              | Sectors (4.1.) His Kines                                                   | 19            | 1.6                  | Merclanation 4    |
| Date:                               | - And and All of predocers Sandsonly                                       | 13            | - 20                 | Merce could be    |
|                                     | = A d al 140 p. C service les 4                                            | 11            |                      | Mail and all real |
| Rahl Korcalina, Diployment          | = manufacture systems                                                      | 15            | 1.1                  | On the state of   |
| Tould                               | <ul> <li>Andraid AT therefore and<br/>indext 42 A therefore and</li> </ul> | 16            | - C                  | Not in star and   |
| 1000                                | Andread A. J. Conservation                                                 | 10            |                      | Net for the lat   |
|                                     | Archine 42.1 (Simple work)                                                 | 0             | 15                   | March 199         |
|                                     | And an U.V. Denved                                                         |               | 1.4                  | Martinications    |
|                                     | _ An about 2.1 (b. ma)                                                     | - 22          | 14                   | No. or control of |
|                                     |                                                                            |               |                      | T (see Padate )   |

#### 2.2.9 Diagram Alir (*Flowchart*)

*Flowchart* adalah bagan-bagan yang mempunyai arus yang menggambarkan langkah-langkah penyelesaian suatu masalah. *Flowchart* merupakan cara penyajian dari suatu algoritma (Al-bahra Bin Ladjamudin, 2005). Adapun simbolsimbol yang digunakan dalam *flowchart* dapat dilihat pada tabel berikut ini.

| Tabel 2.2 Annan Sistem (Prowenari) |                                                                                                   |  |  |  |
|------------------------------------|---------------------------------------------------------------------------------------------------|--|--|--|
| Simbol                             | Keterangan                                                                                        |  |  |  |
|                                    | Proses yang tidak termasuk terdefinisi termasuk aktivitas fisik.                                  |  |  |  |
|                                    | Pengambilan Keputusan.                                                                            |  |  |  |
| PEKAN                              | Untuk menyatakan sambungan dari<br>suatu proses ke proses lainnya.                                |  |  |  |
|                                    | Terminasi yang mewakili simbol<br>tertentu untuk digunakan pada aliran<br>pada halaman yang sama. |  |  |  |

| <b>I AUCI 2.2</b> AIII AII DISICIII (1'IOWCIUII) | Tabel 2. | 2 Aliran | Sistem | (Flowchart) |
|--------------------------------------------------|----------|----------|--------|-------------|
|--------------------------------------------------|----------|----------|--------|-------------|

(Sumber: Al-bahra Bin Ladjamudin, 2005)

Tujuan membuat *flowchart* :

- a. Menggambarkan suatu tahapan penyelesaian masalah
- b. Secara sederhana, terurai, rapi dan jelas
- c. Menggunakan simbol-simbol standar

Dalam penulisan *flowchart* dikenal dua model, yaitu sistem *flowchart* dan program *flowchart* :

- Sistem *Flowchart*, bagan yang memperlihatkan urutan prosedur dan proses dari beberapa *file* di dalam media tertentu. Melalui *flowchart* ini terlihat jenis media penyimpanan yang dipakai dalam pengolahan data. Selain itu juga menggambarkan *file* yang dipakai sebagai *input* dan *output*. Tidak digunakan untuk menggambarkan urutan langkah untuk memecahkan masalah. Hanya untuk menggambarkan prosedur dalam sistem yang dibentuk.
- 2) Program *Flowchart*, bagan yang memperlihatkan urutan dan hubungan proses dalam suatu program. Dua jenis metode penggambaran program *flow*chart:
  - 1. Conceptual Flowchart, menggambarkan alur pemecahan masalah secara global
  - 2. Detail Flowchart, menggambarkan alur pemecahan masalah secara rinci.

Simbol-simbol yang di pakai dalam *flowchart* dibagi menjadi 3 kelompok :

Flow direction symbols

- a. Digunakan untuk menghubungkan simbol satu dengan yang lain.
- b. Disebut juga connecting lin.
- 2. Processing symbols

Menunjukan jenis operasi pengolahan dalam suatu proses/prosedur.

3. Input/Output symbols

Menunjukkan jenis peralatan yang digunakan sebagai media *input* atau *output*.

#### 2.2.10 Perbedaan Game dengan Augmented Reality

*Game* atau dalam bahasa Indonesia disebut permainan kegiatan kompleks yang didalamnya terdapat peraturan, *play* dan budaya. Kemuculan *game* pertama kali pada tahun 1962 yang diprakarsai oleh Steven Rusel dalam proyeknya yang bernama *Computer Games* dengan produk andalanya yaitu *Start Wars*.

Pada umumnya tujuan dari sebuah *game* atau permainan adalah untuk mencapai kepuasan, kepuasan yang dimaksud seperti mendapatkan penghargaan atau *reword* karena telah menyelesaikan misi pada game tersebut.

Augmented Reality atau realitas bertambah, Azuma (2013) mendefinisikan Augmented Reality (AR) sebagai teknologi yang menggabungkan benda maya dua dimensi dan ataupun tiga dimensi lalu memproyeksikan benda-benda maya tersebut dalam lingkungan nyata. Sehingga objek atau model yang ada di dunia maya seperti berada di dunia nyata. Augmented reality lebih tepatnya digunakan sebagai sarana menyampaikan informasi baik dalam dunia pendidikan ataupun dalam dunia bisnis. Augmented reality dalam dunia bisnis dapat meningkatkan kualitas dari pemasaran sebuah produk, contohnya seperti perusahaan yang bergerak dibidang properti, dengan augmented reality produk yang ditawarkan dapat lebih menarik calon pembeli, pembeli dapat melihat contoh model atau bentuk keseluruhan dari produk yang ditawarkan oleh penjual melalui aplikasi augmented reality.

Perbedaan antara *game* dan aplikasi *augmented reality* adalah pada setiap *game* selalu memiliki *reward* atau penghargaan jika telah menyelesaikan misi pada *game* tersebut, penghargaan yang dimaksud seperti mendapatkan poin, atau naik level, sehingga pengguna memiliki keterikatan emosi pada saat memainkan

*game* tersebut. Sedangkan aplikasi *augmented reality* tidak memiliki *reward* dan tidak memiliki misi yang harus diselesaikan oleh pengguna, melainkan pengguna hanya mendapatkan informasi dari aplikasi tersebut. Baik informasi berupa

Augmented reality memiliki cara yang unik dalam menyampaikan informasi kepada penggunanya, yaitu dengan menampilkan latar belakang atau *background* yang natural sehingga augmented reality mampu atau tepat jika digunkan sebagai sarana eduakasi dan pemasaran terhadap masyarakat, dengan teknologi augmented reality pengguna dapat merasakan sebuah kemajuan dunia maya sehingga mereka seolah-olah dapat merasakan bahwa objek yang ditampilkan adalah nyata berada di hadapan pengguna aplikai tersebut, augmented reality berbeda dengan game karena augmented reality tidak memiliki sebuah mekanisme game atau alur logika yang terstruktur, sedangkan game memiliki beberapa keterkaitan seperti level, tingkat ataupun pencapaian yang tergantung pada mekanisme game tersebut.

Markelees merupakan salah satu metode yang sangat sederhana dalam pengaplikasianya, diamana pengguna tidak membutuhkan marker yang dicetak sehingga pengguna aplikasi memiliki kebebasan dalam mengoperasikan aplikasi berteknologi augmented reality, metode markeless bukan berarti tanpa marker, marker tetap dibutuhkan oleh sistem untuk menampilkan objek pada aplikasi tersebut, tetapi marker yang dimaksud adalah seluruh area yang berada pada wilayah kamera sebuah gadget yang digunkan untuk menjalankan aplikasi, area tersebut di daftarkan oleh sistem pada saat kamera tersebut mengarah pada objek nyata.
Sedangkan marker merupakan metode yang mewajibkan pengguna untuk membuat atau mencetak sebuah gambar sebagai sarana untuk menampilkan objek 3 dimensi pada area gambar tersebut.

Dari sisi ekonimis markerless memiliki keunggulan dalam meminimalisir adanya penggunaan kertas sebagai marker untuk menampilkan objek, namun dari sisi bisnis maka metode marker dapat menajadi ladang untuk meraup keuntungan dari penjualan marker yang terpisah dari aplikasi itu sendiri.

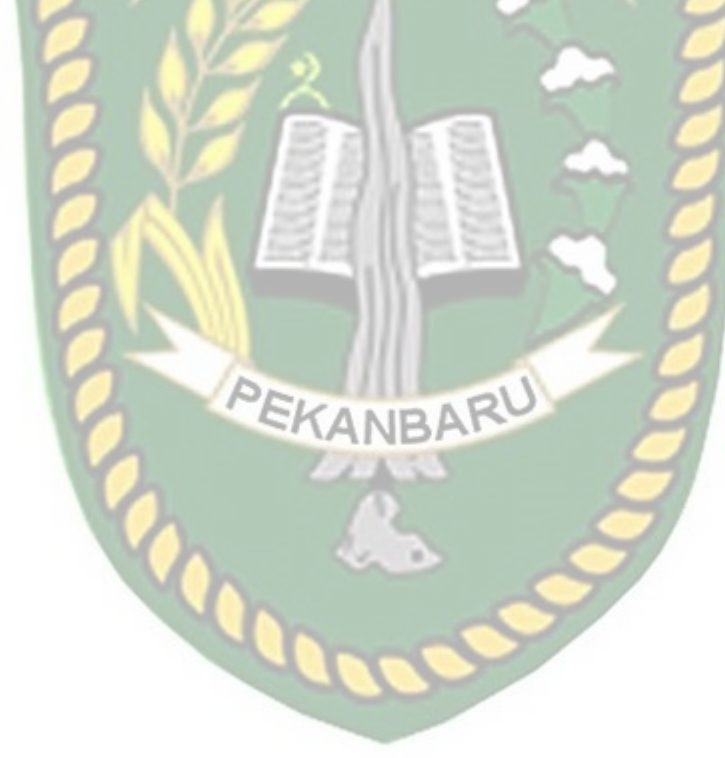

## **BAB III**

#### METODOLOGI PENELITIAN

#### 3.1 Analisa Sistem yang Sedang Berjalan

Amfibi merupakan hewan bertulang belakang (vertebrata) yang hidup di dua alam, yakni di air dan di daratan dan kebanyakan amfibi menghabiskan awal kehidupannya di dalam air. Hewan amfibi dikelompokkan menjadi 3 (tiga) kelompok yaitu anura, apoda dan arodela. Dalam proses anak belajar mengenal bentuk hewan amfibi berdasarkan kelompoknya, ada beberapa hal yang perlu perhatikan yaitu karakter dan sifat anak yang harus di imbangi dengan metode yang diberikan. Memperkenalkan bentuk terdengar mudah, tapi untuk anak, bisa jadi proses pembelajaran ini membuat bingung jika tidak disertai dengan bentuk hewannya langsung. Untuk itu, beberapa karakter ini sangat perlu diperhatikan demi kelancaran dan keefektifan proses anak belajar mengenal hewan. Biasanya orang tua memperkenalkan bentuk hewan amfibi dengan tampilan 2 (dua dimensi) seperti menunjukan poster-poster hewan.

Pembangunan Aplikasi Pengenalan Hewan Amfibi Berdasarkan Kelompoknya Menggunakan *Augmented Reality* (AR) dirasa perlu, dengan adanya aplikasi tersebut mempermudah orang tua dalam memberikan penjelasan sederhana dan mengena kepada anak mengenai karakter bentuk dari hewan-hewan amfibi yang ada berdasarkan kelompoknya dan aplikasi yang dibuat bisa menjadi *education* bagi anak-anak untuk mengetahui bentuk-bentuk hewan amfibi berdasarkan kelompoknya.

#### 3.2 Perancangan Sistem

Sistem yang akan dibangun digambarkan secara detail melalui *flowchart*, dengan bantuan *flowchart* aliran data pada sistem akan tergambarkan secara jelas dan mudah untuk dipahami. Adapun aplikasi ini dapat menampilkan beberapa model animasi 3D hewan amfibi berdasarkan kelompoknya. Kelompok hewan yang dimaksud adalah anura, apoda dan arodela.

Aplikasi ini dibangun menggunakan teknik *markerless*, sehingga tidak memerlukan *marker* yang dicetak sejak awal pembuatan aplikasi, adapun *markerless* yang dimaksud adalah penandaan *marker* sebagai lokasi animasi 3D dilakukan pada saat aplikasi dijalankan, setelah pengguna memilih jenis animasi hewan maka aplikasi akan membuka halaman yang dipilih kemudian mengaktifkan kamera untuk melakukan *tracking markerless* terhadap lokasi yang akan ditampilkan, selanjutnya dengan menekan tombol tampilkan untuk menyetujui lokasi tersebut sebagai tempat untuk menampilkan animasi 3D yang telah dipilih.

Berdasarkan hasil anialisis penelitian yang telah dilakukan maka didapatkan kesimpulan bahwa aplikasi pengenalan hewan amfibi berdasarkan kelompoknya menggunakan *augmented reality* ini memiliki kriteria sebagai berikut:

 Aplikasi pengenalan hewan amfibi berdasarkan kelompoknya menggunakan *augmented reality* ini dapat menampilkan model animasi 3D hewan amfibi 2. Aplikasi pengenalan hewan amfibi berdasarkan kelompoknya menggunakan augmented reality ini tidak menggunakan marker yang dicetak untuk menampilkan model animasi 3D.

## 3.2.1 Spesifikasi Kebutuhan Hardware dan Software

Penelitian ini membutuhkan alat-alat penelitian sebagai pendukung proses

pembuatan sistem dimana alat tersebut berupa *hardware* dan *software*.

a. Hardware (Perangkat Keras)

Perangkat keras yang digunakan dalam perancangan adalah Laptop Asus

A455LD dengan spesifikasi dapat dilihat pada tabel 3.1.

| Type / Model      | Asus A455LD                          |
|-------------------|--------------------------------------|
| <i>Processor</i>  | Intel Core i3-4030U 1,9 GHz (A455LD) |
| RAM               | DDR3 2 GB (A455LD)                   |
| Ruang Penyimpanan | 500 GB (A455LD)                      |
| Ukuran Layar      | 14 inch LED Slim Glossy HD           |
| Kamera            | HD WebCam                            |
| Audio             | ASUS Sonic Master                    |
| Grafis            | NVIDIA GeForce 820M                  |
| Konektivitas      | Bluetooth V4.0, WiFi, Ethernet       |

## Tabel 3.1 Specifikasi Lanton Asus A15

Selain perangakat untuk merancang sistem penelitian ini juga memerlukan perangkat untuk menguji sistem, perangkat yang digunakan untuk pengujian sistem dalam penelitian ini adalah smartphone android Xiomi Redmi 4A, yang spesifikasinya dapat dilihat pada table 3.2 berikut.

| DISPLAY  | Туре       | IPS LCD capacitive touchscreen, 16M   |
|----------|------------|---------------------------------------|
|          |            | colors                                |
|          | Size       | 5.0 inches                            |
|          | Resolution | 720 x 1280 pixels                     |
|          | Multitouch | Yes                                   |
| PLATFORM | OS         | Android 6.0.1 (Marshmallow), MiUi 8.0 |
|          | Chipset    | Qualcomm MSM8917 Snapdragon 425       |

Tabel 3.2 Spesifikasi Perangkat Penguji

|        | CPU        | Quad-core 1.4 GHz Cortex-A53                |
|--------|------------|---------------------------------------------|
|        | GPU        | Adreno 308                                  |
| BODY   | Dimensions | 139.5 x 70.4 x 8.5 mm                       |
|        |            |                                             |
|        | Weight     | 131.5 gram                                  |
|        | SIM        | Dual SIM, Nano – SIM                        |
| -      | Sensor     | Accelerometer, Proximity, AmbientLight,     |
|        |            | Gyrosope, Compass                           |
| MEMORY | Card slot  | MiroSD : Up to 128 GB (Hybrid)              |
|        | Internal   | RAM : 2 GB, Memori Internal : 16 GB         |
| CAMERA | Primary    | 12 MP, f/2.2, autofocus, LED flash, depan 5 |
|        | UNIV       | MP, f/2.2                                   |
|        | Features   | , Autofocus , LED Flash                     |
|        | Video      | 1080p@30fps (Full HD)                       |
| 0      | 1 Star     |                                             |

b. *Software* (Perangkat Lunak)

Perangkat lunak atau software pendukung dalam pembangunan aplikasi

Augmented Reality pada penelitian ini yaitu:

- 1. Sistem Operasi Windows 10
- 2. Aplikasi Unity 3D versi 5.6
- 3. Aplikasi Blender Versi 2.78
- 4. *Library* Kudan SDK
- 5. Adobe Photoshop CS4
- 6. MonoDevelop
- 7. Aplikasi Light Meter

Perancangan dan pembangunan aplikasi *Augmented Reality* tidak terbatas pada beberapa *software* diatas, melainkan juga dapat menggunakan *software-software* lainnya seperti ARTolkit, Vuforia SDK. Perancangan model animasi juga dapat menggunakan *software* lainnya seperti 3D Max atau *software* sejenis lainnya.

#### **3.2.2 Desain Tampilan**

Desain Tampilan dari aplikasi pengenalan hewan amfibi berdasarkan kelompoknya menggunakan *augmented reality* ini berupa desain tampilan halaman utama aplikasi, desain tampilan halaman petunjuk penggunaan, desain tampilan halaman kelompok hewan amfibi, tampilan kelompok anura, tampilan kelompok apoda, dan tampilan kelompok arodela, tampilan halaman animasi 3D yang ditampilkan secara *realtime*, desain tersebut dapat dilihat pada gambar 3.1.

1. Desain Tampilan Halaman Utama Aplikasi

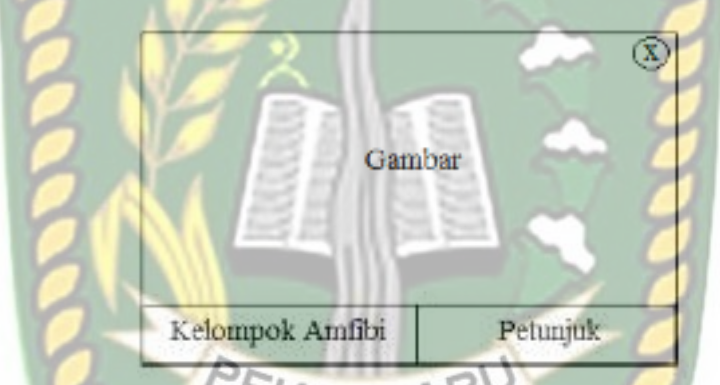

Gambar 3.1 Desain Halaman Utama Aplikasi

Pada halaman utama aplikasi akan ditampilkan berupa gambar hewan amfibi, Button Kelompok Amfibi untuk memilih kelompok hewan amfibi yang akan ditampilkan, Button Pengaturan untuk membuka panel pengaturan dan Button Keluar yang dapat digunakan untuk keluar dari aplikasi pengenalan hewan amfibi berdasarkan kelompoknya menggunakan *augmented reality*.

### 2. Tampilan Panel Halaman Button Kelompok Amfibi

Halaman menu kelompok amfibi ditampilkan setelah pengguna menekan button kelompok amfibi, adapun rancangan tampilan dapat dilihat pada gambar 3.2.

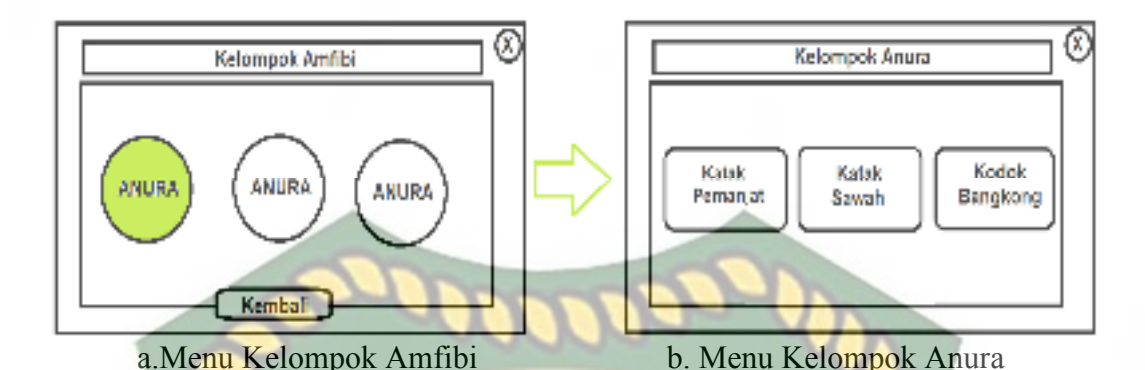

Gambar 3.2 Desain Tampilan Panel Halaman Button Gerakan Pada panel halaman Button Kelompok Amfibi akan ditampilkan button pilihan-pilihan kelompok hewan amfibi yaitu button Anura digunakan untuk menampilkan sekelompok hewan yang saat muda memiliki ekor dan saat sudah dewasa ekornya perlahan hilang hingga akhirnya habis, button Apoda digunakan untuk menampilkan hewan amfibi yang tidak memiliki ekor maupun kaki, button Arodela digunakan untuk menampilkan hewan yang menyerupai kadal dan biasanya hidup di darat dalam bentuk model animasi 3D secara *realtime* dan button keluar dengan huruf X yang digunakan untuk keluar dari panel halaman kelompok amfibi.

3. Desain Tampilan Halaman Kelompok Anura, Apoda, Arodela

Pada halaman kelompok amfibi aplikasi akan menampilkan kelompok dari hewan anura, apoda dan arodela yang telah dipilih sebelumnya, desain halaman dapat dilihat pada gambar 3.3.

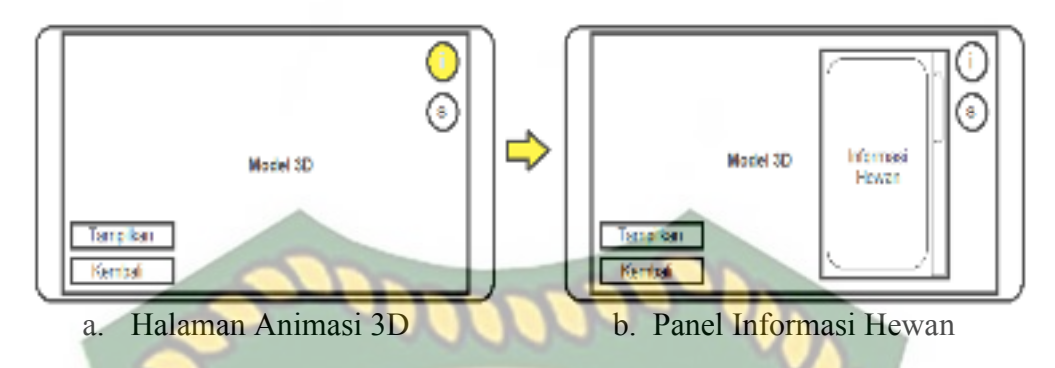

Gambar 3.3 Desain Tampilan Halaman Kelompok Anura, Apoda, Arodela4. Tampilan Halaman Petunjuk

Pada halaman petunjuk akan ditampilkan petunjuk penggunaan aplikasi, pada halaman ini dilengkapi dengan button kembali dengan lambang X untuk kembali ke halaman awal. Rancangan halaman petunjuk dapat dilihat pada gambar 3.4.

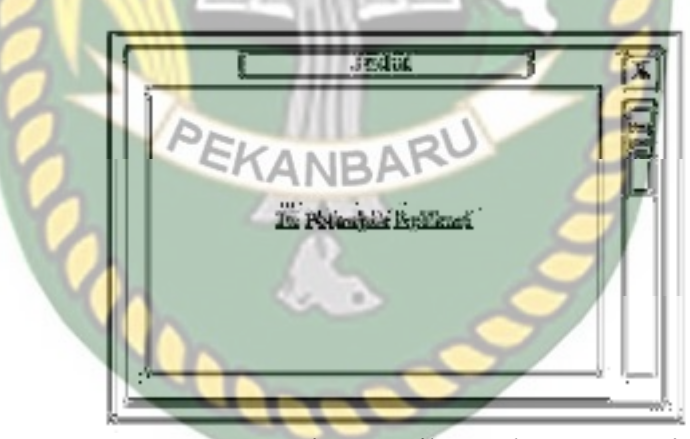

Gambar 3.4 Desain Tampilan Halaman Petunjuk

#### 3.2.3 Desain Logika Program

Perancangan aplikasi pada penelitian ini menggunakan *flowchart* yang digunakan untuk menunjukan alur kerja atau apa saja yang akan dikerjakan oleh sistem secara keseluruhan. Secara umum alur sistem aplikasi pengenalan hewan amfibi berdasarkan kelompoknya menggunakan *augmented reality* ini adalah sebagai berikut :

- Pengguna menjalankan aplikasi pengenalan hewan amfibi berdasarkan kelompoknya menggunakan *augmented reality* yang telah terinstal pada *smartphone* android.
- Setelah aplikasi dijalankan maka aplikasi akan menampilkan halaman utama yang terdapat beberapa button yaitu button Kelompok Amfibi, Petunjuk dan Keluar
- Jika pengguna memilih Button Kelompok Amfibi maka sistem akan menampilkan pilihan menu button lainnya dalam panel halaman seperti Button Anura, Button Apoda, Button Arodela.
- 4. Apabila pengguna memilih salah satu button gerakan di dalam Panel Kelompok Amfibi maka sistem akan menampilkan kamera dan sistem akan menandai lokasi pada area kamera sebagai titik *marker*.
- 5. Setelah titik *marker* di pilih oleh pengguna dengan menekan button tampilkan, maka sistem kemudian akan menampilkan model animasi 3D hewan amfibi.
- 6. Setelah model animasi 3D tampil, maka pengguna dapat memilih gerakan yang diinginkan sesuai dari jenis gerakan yang di pilih sebelumnya dengan menekan button menu, maka sistem akan menampilkan 3 atau 4 pilihan menu yaitu menu 1, menu 2, menu 3 dan menu 4 yang masing-masing menu mewakili hewan amfibi yang di pilih sebelumnya.
- Setelah pengguna memilih salah satu menu 1,2,3 atau 4 maka sistem akan menggerakan model animasi 3D.

- 8. Button informasi akan menampilkan informasi singkat tentang hewan amfibi yang dipilih.
- 9. Button keluar digunakan untuk keluar dari aplikasi pengenalan hewan amfibi berdasarkan kelompoknya menggunakan *augmented reality*

Keterangan alur sistem aplikasi Pengenalan Hewan Amfibi Berdasarkan Kelompoknya Menggunakan *Augmented Reality* tersebut dapat dilihat pada gambar 3.5 dan gambar 3.6.

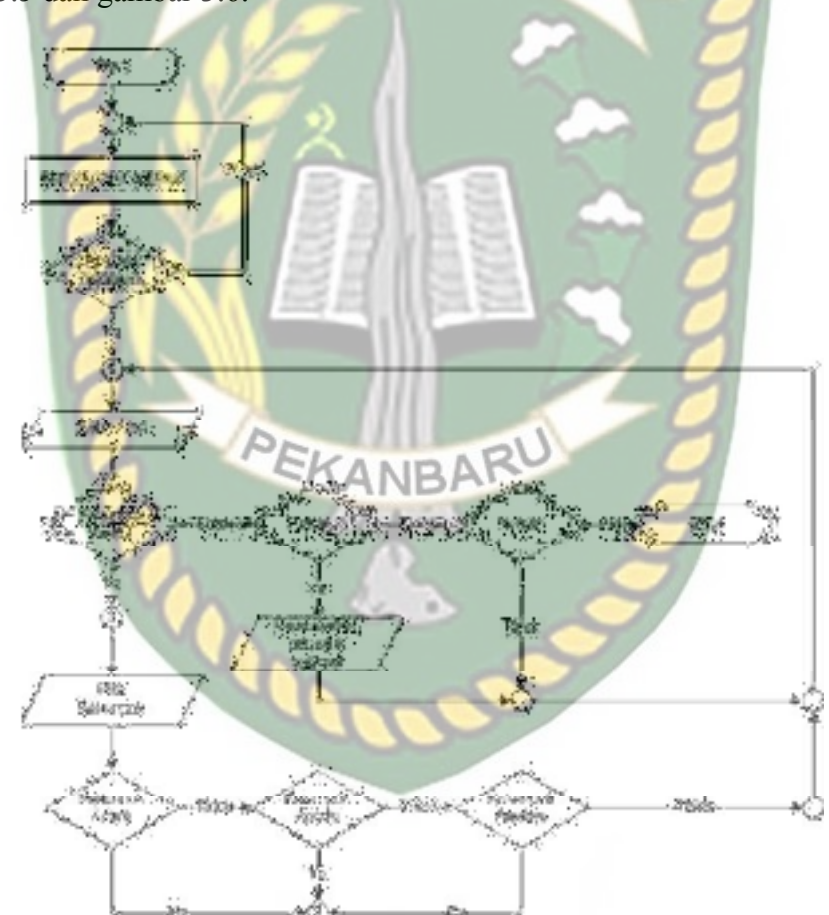

Gambar 3.5 *Flowchart* Bagian 1 Aplikasi Pengenalan Hewan Amfibi Berdasarkan Kelompoknya Menggunakan *Augmented Reality*  Dokumen ini adalah Arsip Milik : Perpustakaan Universitas Islam Riau

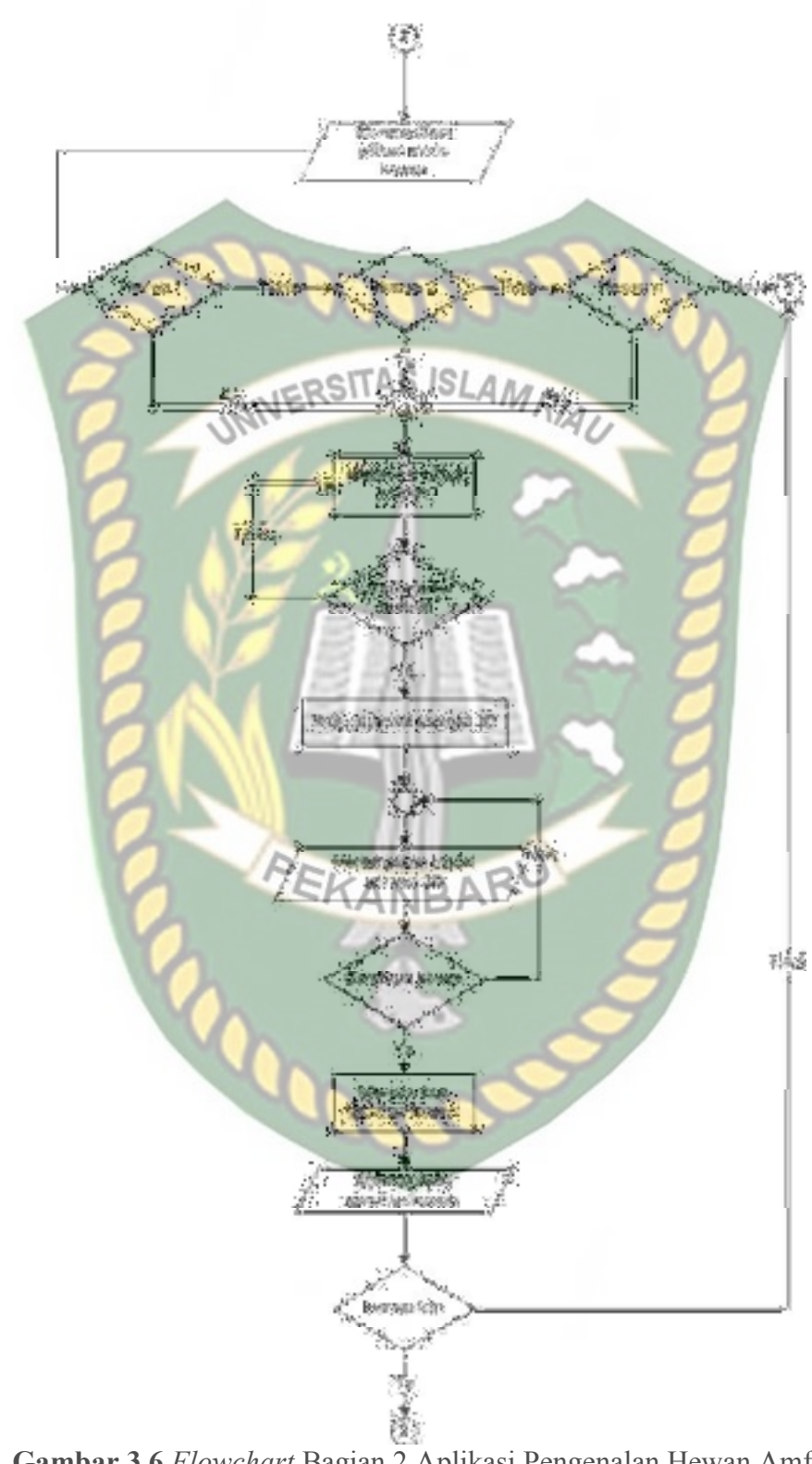

Gambar 3.6 *Flowchart* Bagian 2 Aplikasi Pengenalan Hewan Amfibi Berdasarkan Kelompoknya Menggunakan *Augmented Reality* 

#### 3.2.4 Cara Kerja Aplikasi

Aplikasi pengenalan hewan amfibi berdasarkan kelompoknya menggunakan *augmented reality* ini menggunakan teknik *markerless*, dimana teknik *markerles* yang dimaksud adalah *marker* yang digunakan untuk menampilkan animasi 3D tidak didaftarkan sejak pembuatan aplikasi tersebut, melainkan aplikasi tersebut akan mencari dan menandai lokasi pada area kamera sebagai *marker* dan lokasi tersebut didaftarkan sebagai *marker* untuk menampilkan model animasi 3D. Gambaran cara kerja aplikasi dapat dilihat pada gambar 3.7.

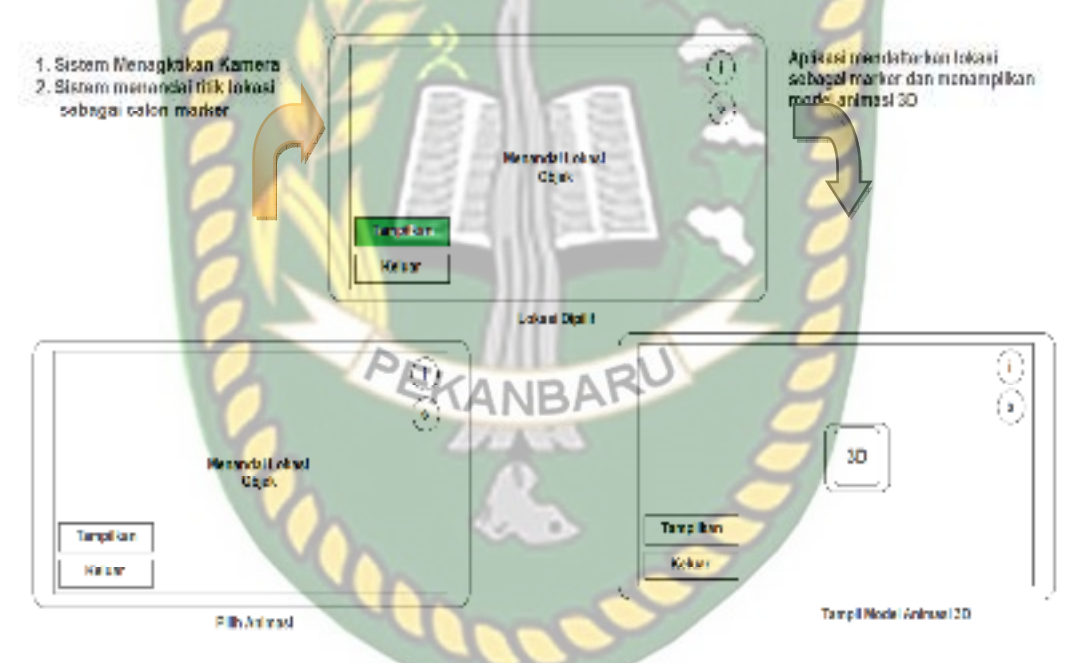

Gambar 3.7 Cara Kerja Aplikasi Pengenalan Hewan Amfibi Berdasarkan Kelompoknya

#### 3.2.5 Modeling Animasi 3D dengan Software Blender 2.78

Proses modeling animasi 3D kelompok hewan amfibi menggunakan *software* Blander Versi 2.78, berikut langkah-langkah pembuatan model animasi kelompok hewan amfibi : 1. Download dan Instal aplikasi Blender

Kunjungi website resmi pengembang blender dengan alamat <u>http://www.blender.org/download</u>.

2. Memulai Blender

Jalankan aplikasi Blender yang telah berhasil terinstal, maka akan tampil halaman awal dari Blender beserta beberapa pilihan menu link terkait tutorial penggunaan aplikasi Blender. Tampilan awal aplikasi blender dapat dilihat pada gambar 3.8.

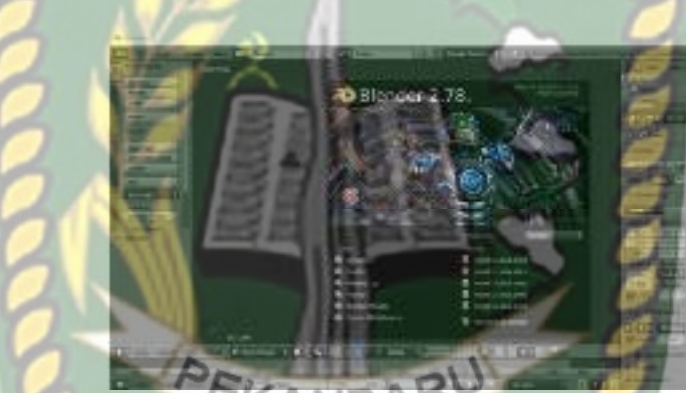

Gambar 3.8 Halaman Awal Aplikasi Blender 2.78

Pada gambar 3.8 halaman lembar kerja masih tertutup popup persembahan dari aplikasi blender maka klik sembarang pada area aplikasi, kemudia akan tampil lembar kerja dimana animator dapat melakukan atau membuat model animasi sesuai kebutuhannya, gambar lembar kerja dapat dilihat pada gambar 3.9.

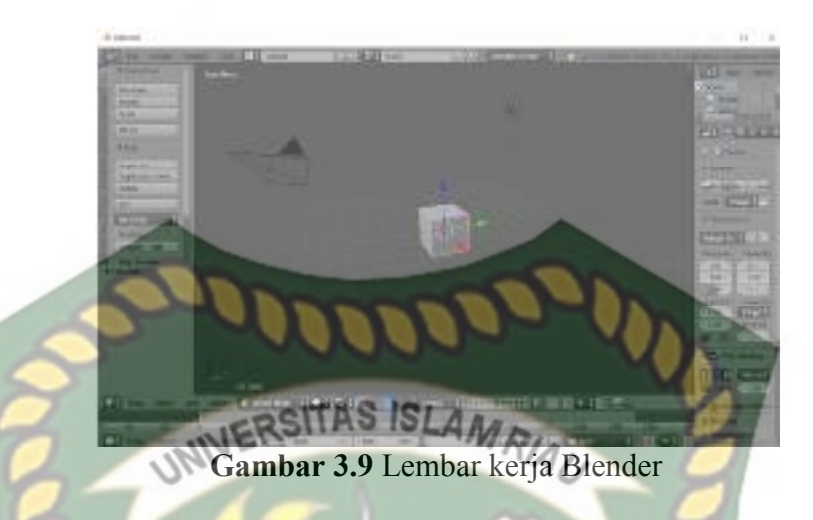

Pada gambar 3.9 dapat dilihat bahwa aplikasi blender telah menyediakan sebuah model atau *mesh* berbentuk kubus (*cube*) yang dapat dirubah bentuknya sesuai keinginan animator.

3. Proses Pembuatan Animasi

Proses pembuatan animasi kelompok hewan amfibi pada penelitian ini terbagi menjadi 2 bagian yaitu bagian *modeling* dan bagian gerakan (*motion*). Berikut contoh tahapan *modeling* animasi katak pemanjat.

- a. Modeling Karakter
  - 1. Modeling Body (Badan)

Pembuatan animasi badan katak diawali dengan pembentukan model animasi dari yang berbentuk kubus menjadi persegi panjang dan mengkerucutkan salah satu sisi, gambaran *modeling* badan dapat dilihat pada gambar 3.10.

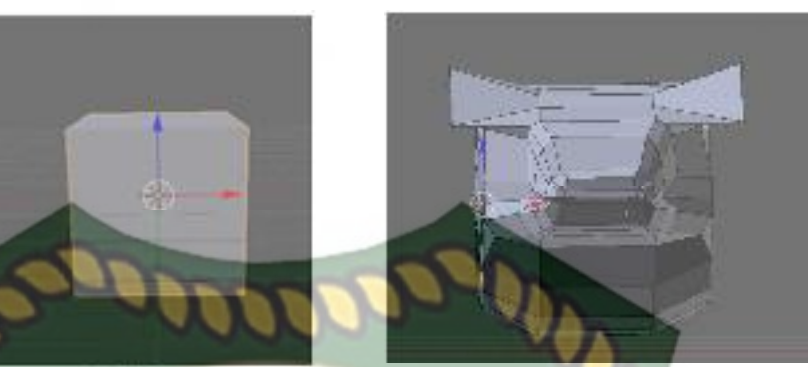

Badan Katak 
 Model Dasar
 Badan

 Gambar 3.10 Modeling Badan Katak Pemanjat

2. *Modeling* Kaki Depan dan Kaki Belakang

Pembuatan model kaki memerlukan mesh atau model baru, hal tersebut juga dilakukan pada pembuatan model kaki depan dan kaki belakang. Gambaran pembentukan modeling kaki dapat dilihat pada gambar 3.11 dan gambar 3.12.

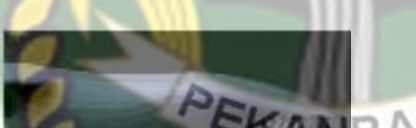

Pembuatan Model Kaki Belakang Gambar 3.11 Pembuatan Model Kaki

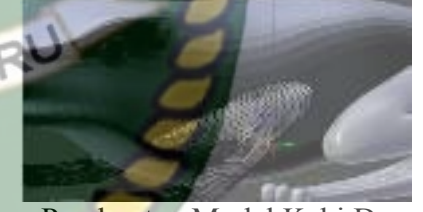

Pembuatan Model Kaki Depan

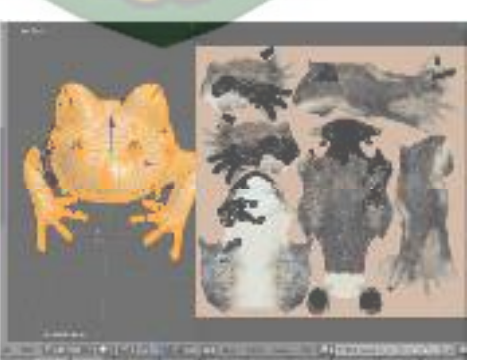

Pemberian Tekstur dan Warna Gambar 3.12 Model Telah Diberi Tekstur dan Warna

#### b. Gerakan (*motion*)

Setelah model animasi selesai selanjutnya masuk pada tahap pergerakan animasi, namun sebelum animasi tersebut dapat digerakan animator harus melakukan *rigging* atau pemberian *mesh* tulang pada model animasi yang telah dibuat, tahapan *rigging* dapat dilihat pada gambar 3.13.

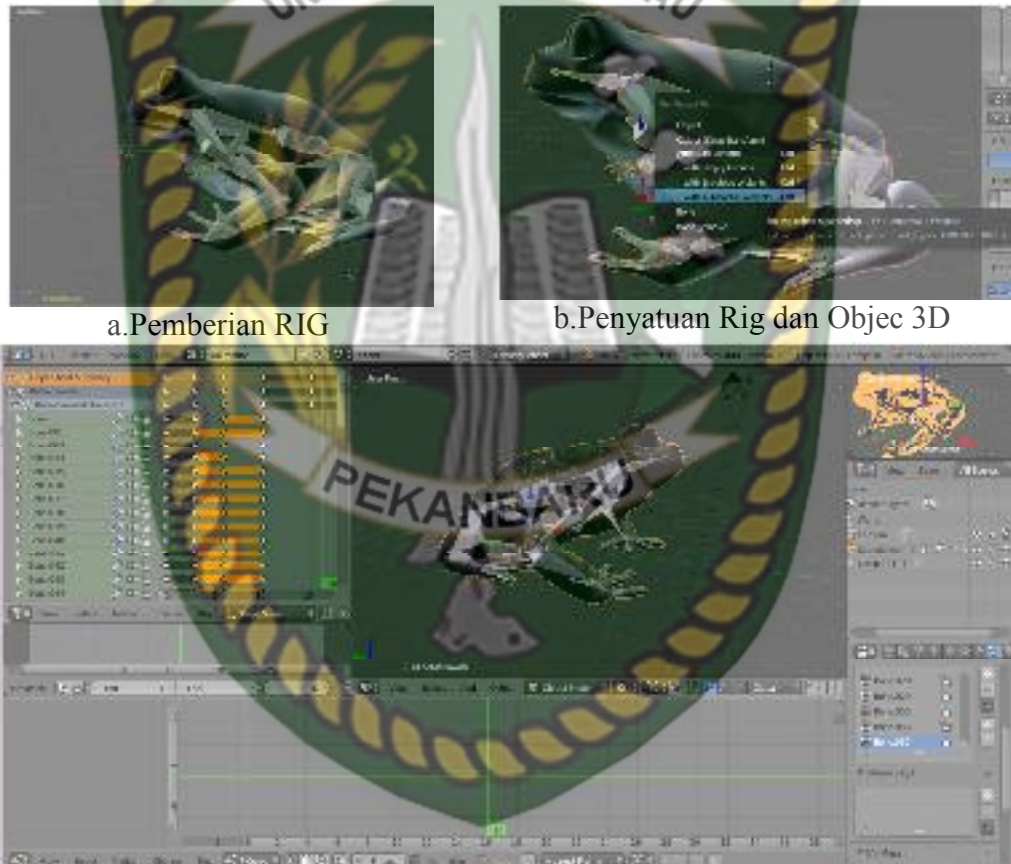

c.Proses pembuatan gerak Gambar 3.13 Pemberian tulang (*Rigging*)

Setelah *Rigging* berhasil dilakukan dengan baik maka model animasi sudah dapat digerakan sesuai keinginan animator. Gambar 3.14 adalah model animasi yang telah berhasil dilakukan *rigging*.

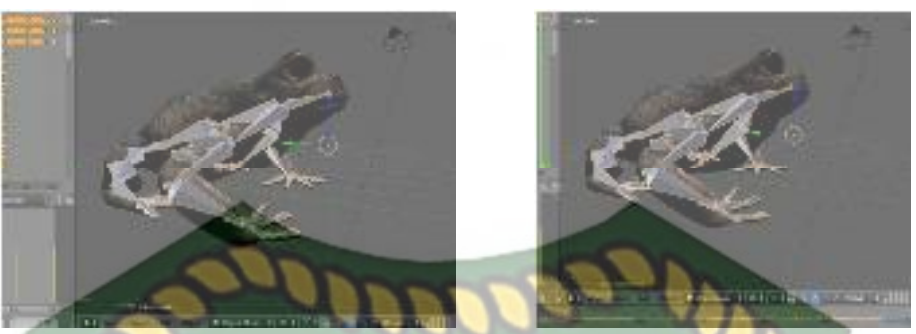

## Gambar 3.14 Model telah dapat digerakan

# 3.2.6 Tahap Pembuatan Augmented Reality

Pembuatan Aplikasi *Augmented Reality* pada penelitian ini dilakukan dengan menggunakan *software* Unity 5.6 yang digabungkan dengan *Library* Kudan SDK, berikut tahapan-tahapannya.

- 1. Download *software* Unity di https://store.Unity.com/ dan lakukan instalasi sesuai petunjuk instalasi yang diberikan oleh pengembang *software* Unity.
- 2. Download *Library* Kudan SDK di www.kudan.eu, dan mendaftarlah sebagai member di https://www.kudan.eu/register/ untuk mendapatkan *API Key Editor* yang nantinya akan digunakan dalam pembuatan aplikasi *Augmented Reality*.
- 3. Jalankan aplikasi Unity yang telah terinstal, lakukan pendaftaran akun di https://id.Unity.com untuk dapat membuat *project* baru, setelah terdaftar lakukan *sign* pada aplikasi Unity dan klik *icon New* di sudut aplikasi Unity kemudian isi *form* yang tersedia pada aplikasi, selanjutnya klik tombol *create project*. Gambar pembuatan *new project* di Unity dapat dilihat pada gambar 3.15.

| 8.0 Jan         |                                                                                                    | ×          |
|-----------------|----------------------------------------------------------------------------------------------------|------------|
| Projecta Lisere | 5 er - 6                                                                                                    | 1990 LEG 8 |
| CONSISTER OF    | The second second secon | 2          |
| Gambar 3.15 Me  | embuat Projek Baru Pada Softw                                                                                                    | are Unity  |

Setelah New Scane dari Unity telah tampil maka selanjutnya adalah mengimpor Kudan SDK yang telah di download sebelumnya, drag Library kudan ke bagian folder Asset seperti yang terlihat pada gambar 3.16.

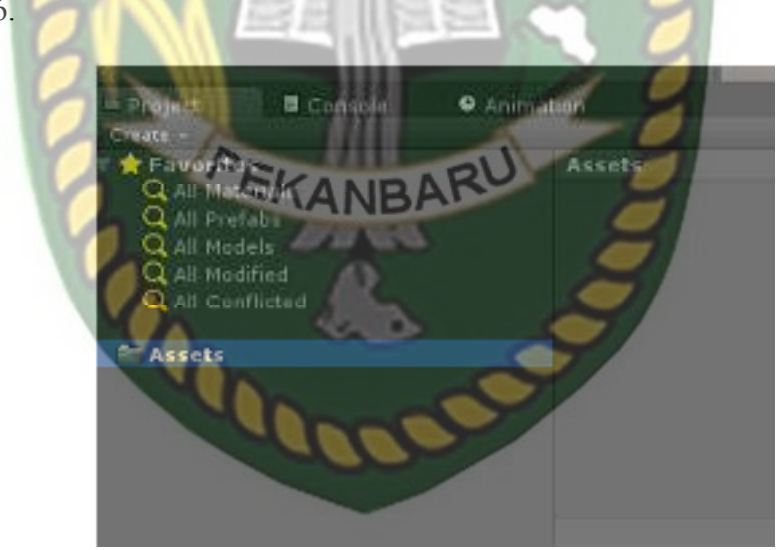

**Gambar 3.16** *Import Library* Kudan Unity ke folder *Asset* di Unity Pada saat *Library* Kudan SDK di impor maka akan tampil dialog pilihan tentang *plugin* apa saja yang akan di impor ke *software* Unity. Jika impor berhasil dilakukan maka akan tampil *Library* kudan pada folder *Asset*, lihat gambar 3.17.

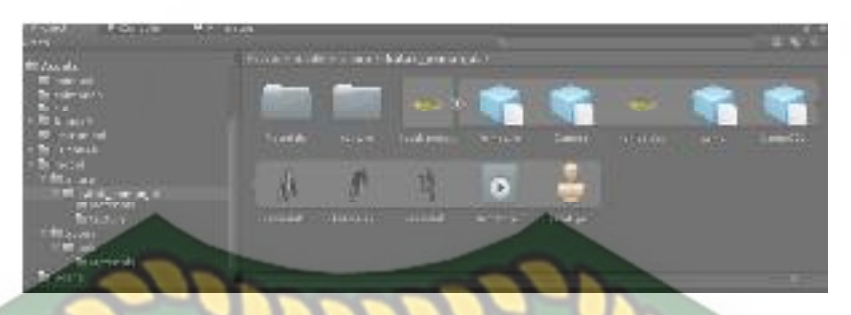

Gambar 3.17 *Import Library* Kudan SDK Telah Berhasil
5. Tahap selanjutnya langkah untuk mendapatkan API *Key Editor* di Kudan SDK, pertama bukalah folder *Library* Kudan, pilih *Sample* klik *icon* Angel scane, maka akan tampil folder Angel scane pada halaman Unity, seperti yang terlihat pada gambar 3.18.

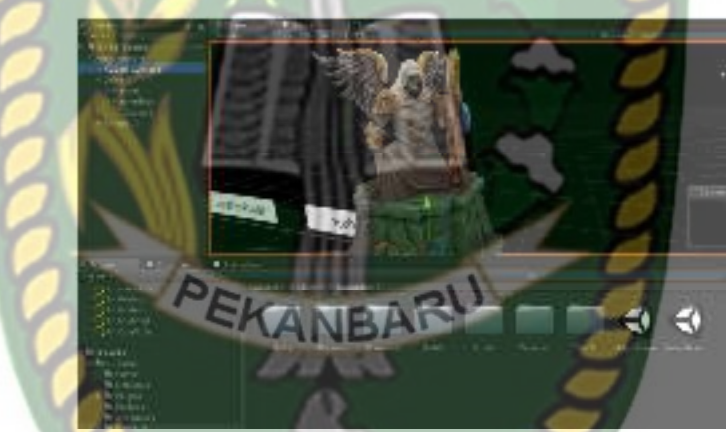

Gambar 3.18 Membuka folder Angel Bundle

Selanjutnya klik folder Kudan *Camera* didalam folder Angel Bundle, gulir ke bawah dan temukan menu *API Editor*, pada *form* tersebut *API Key Editor* akan diletakan, untuk mendapatkan *API Key Editor* animator harus mendaftar terlebih dahulu di website Kudan SDK dengan cara klik Tombol *Get Editor API Key* seperti yang terlihat didalam lingkaran biru pada gambar 3.19.

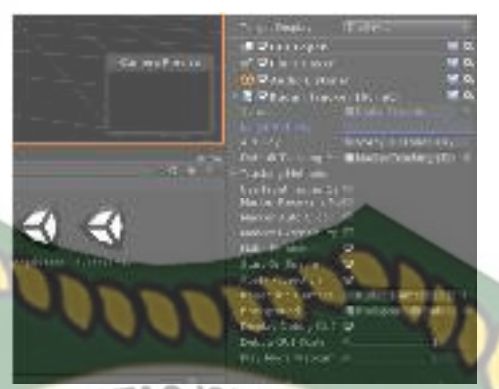

Gambar 3.19 Mendapatkan Api Key Editor

Setelah tombol tersebut diklik maka aplikasi akan membuka *browser* internet secara *otomatis* dan ditujukan pada *link* berikut ini https://www.kudan.eu/keys/, halaman ini berisi informasi *Key Editor*. Gambar *API Key Editor* Dapat dilihat pada gambar 3.20.

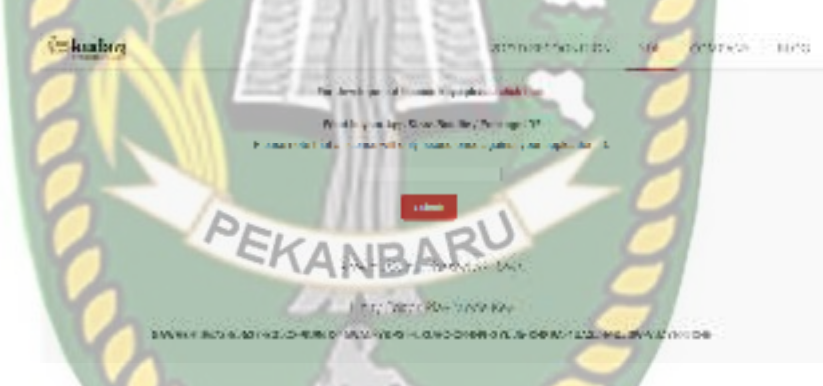

## Gambar 3.20 Informasi API Key Editor

Copy API Key Editor keadalam form Editor Api Key seperti yang terlihat

pada gambar 3.21.

| A Distances in the set of the | inkel an al                               |
|-------------------------------|-------------------------------------------|
| States.                       | a dan backar                              |
| Eritar APL Nay                | GAWAE FD072 EI627 EGLCX SUVEX FEWAS       |
| API Key                       | ING ACHRET STON FUNK JELL JAHOUR CLIMINAP |
| Default Tracking Method       | VarkerTracking (TrackingMethodMarker): 0  |
| Tracking Methods              |                                           |

Gambar 3.21 Input API Key Editor

6. Setelah Api Key Editor isi maka tahap selanjutnya adalah menyesuaikan App/Bundle ID, nama App/Bundle ID Harus Sesuai dengan form Bundle *Identifier* jika namanya berbeda maka aplikasi tidak dapat di *build*, untuk mendapatkan nama *App/Bundle ID* animator dapat mengunjungi *link* berikut https://kudan.readme.io/docs/development-license-key, *copy* kan nama *Bundle ID* ke dalam *form Bundle Identifier* didalam halaman *Player Setting*. Gambar tahap ini dapat dilihat pada gambar 3.22, gambar 3.23,

NIVERSITAS ISLAM RIAU dan gambar 3.24.

KudanAR **Bundle ID** 200100110 NUSZCHIWANYO IZBII SVZDI YAZOGOSI BOʻIDHI MININ FSIDON SATURAL D Gambar 3.22 Halaman mendapatkan Bundle ID

Applitunds III: See Associately 20 Get Ester 471 Sec Get Suscer DEKANSE Astronomic

Gambar 3.23 Membuka Halaman Player Settings

Setelah Halaman *Player Settings* terbuka, maka klik menu *Other Settings* dan isi *form Bundle Identifier* dengan *Bundle ID* yang telah didapatkan sebelumnya, gambar *form Bundle Identifier* dapat dilihat pada gambar Gambar 3.24.

| Nac App Store Options                                |            |
|------------------------------------------------------|------------|
|                                                      | (eu)udinar |
|                                                      |            |
| The App shift version                                |            |
| Loomperative<br>Scriptics Backend                    |            |
| Api Compatibility Laws <sup>14</sup>                 |            |
| Dicatile RW Statistics*<br>Surjeting Define Symbols* | 8          |

Gambar 3.24 Mengisi Form Bundle Identifier

7. Setelah setting dilakukan dengan benar maka tahap selanjutnya adalah menginport model animasi yang akan dijadikan *augmented Reality* kedalam folder *Asset*, impor dapat dilakukan dengan menge-*drag* model yang telah di ekspor sebelumnya menjadi file berformat namafile.fbx kedalam model *Asset*. Gambar model yang telah berhasil di impor dapat dilihat pada gambar Gambar 3.25.

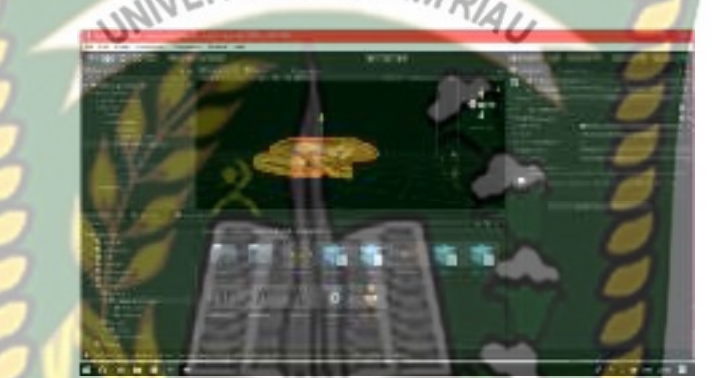

Gambar 3.25 Model Katak Pemanjat Berhasil di Import

8. Tahap selanjutnya adalah menempatkan model animasi ke dalam folder Markerless didalam folder Drivers yang folder utamanya adalah folder Angle Scane, klik folder Sample didalam folder Kudan AR, pilih Angle Scane kemudian klik Open, setelah folder Angle Scane terbuka maka pilih folder Markerless didalam folder Drivers, didalam folder markerless sudah terdapat model Capsul yaitu model asli dari markerless, hapus model tersebut lalu drag model animasi yang telah di impor tadi kedalam folder markerless. Gambaran tahap ini dapat dilihat pada gambar 3.29, Gambar 3.26.

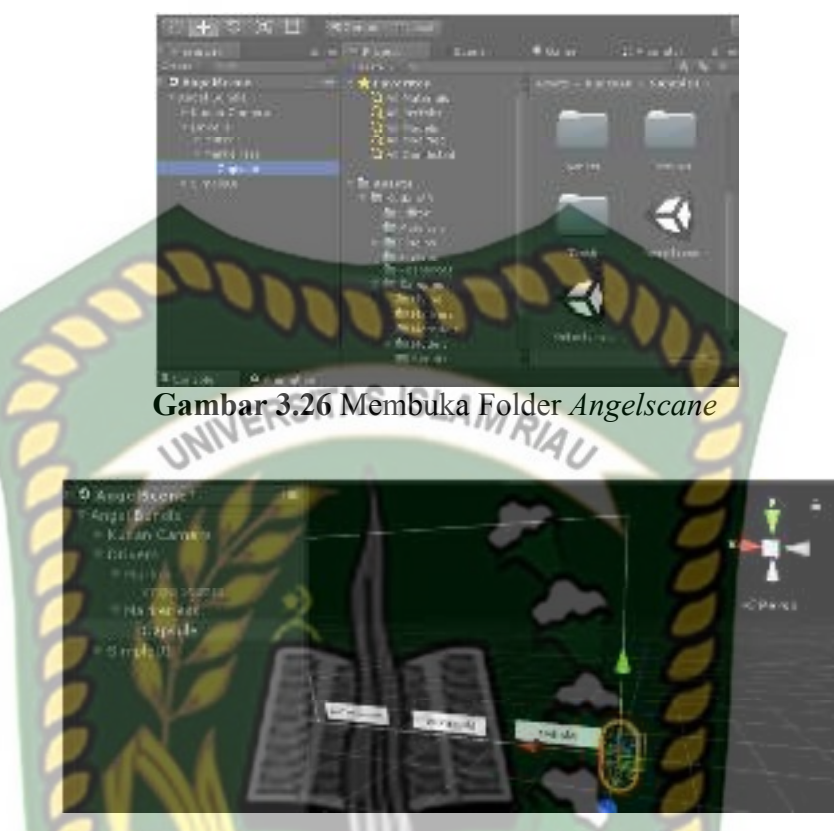

Gambar 3.27 Menghapus Model Capsul pada Folder Markerless

Setelah Model Capsul dihapus maka *drag* model animasi kedalam folder *markerless* sebagai ganti model capsul yang telah dihapus, dan atur skala model sesuai kebutuhan. Gambar model katak yang telah berhasil di pindahkan dapat dilihat pada gambar 3.28.

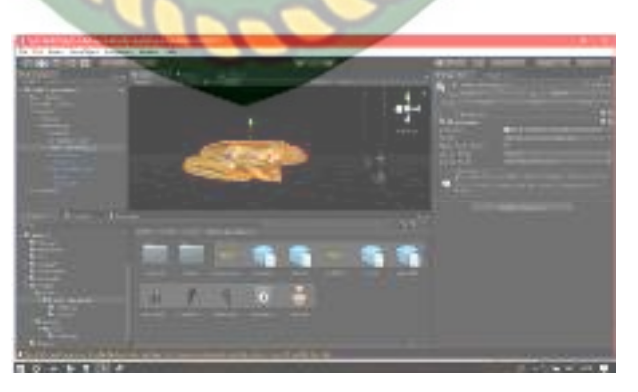

Gambar 3.28 Model Katak Berhasil di impor

9. Tahap Selanjutnya adalah tahap *build Setting*, setelah model selesai di impor dan dilakukan *setting* sesaui keinginan animator maka model siap

untuk untuk di *build*. Pilih menu file dan klik *build Setting* maka *software* Unity akan menampilkan dialog pilihan terhadap *operating system* (OS) apa aplikasi *Augmented Reality* tersebut akan di jalankan, jika dijalankan pada os Android maka pilih *icon* android dan klik *Build*, tahapan *build* ini dapat dilihat pada gambar 3.29, gambar 3.30 dan gambar 3.31.

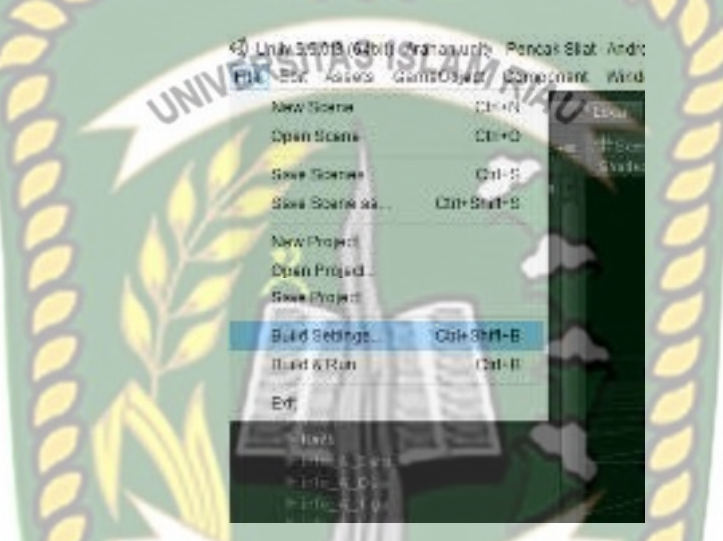

Gambar 3.29 Memilih menu *Build Setting* Setelah dipilih maka akan muncul dialog seperti gambar Gambar 3.30

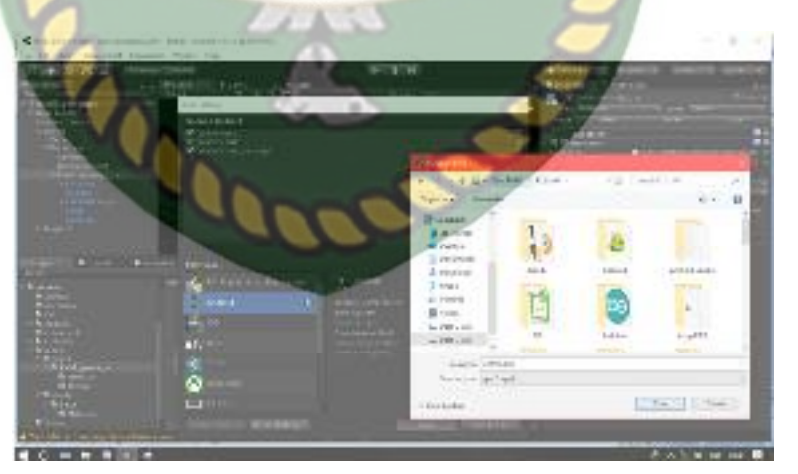

Gambar 3.30 Gambar Pilihan Menu Build Untuk Berbagai Operating System

Pilih OS Android jika aplikasi *augmented reality* yang akan di *build* dijalankan pada *sistem operasi* Android, animator juga dapat memberikan

*icon* untuk aplikasi *augmented reality* tersebut dengan menekan tombol *player settings*, pilih menu *icon* kemudian pilih gambar *icon* yang akan dijadikan *icon* aplikasi tersebut, setelah pengaturan selesai dilakukan maka tekan menu *Build* dan sistem akan meminta nama dari aplikasi yang akan diproses dan memilih tempat aplikasi tersebut akan diletakkan setelah selesai melakukan *building*, proses *building* dapat dilihat pada gambar

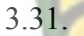

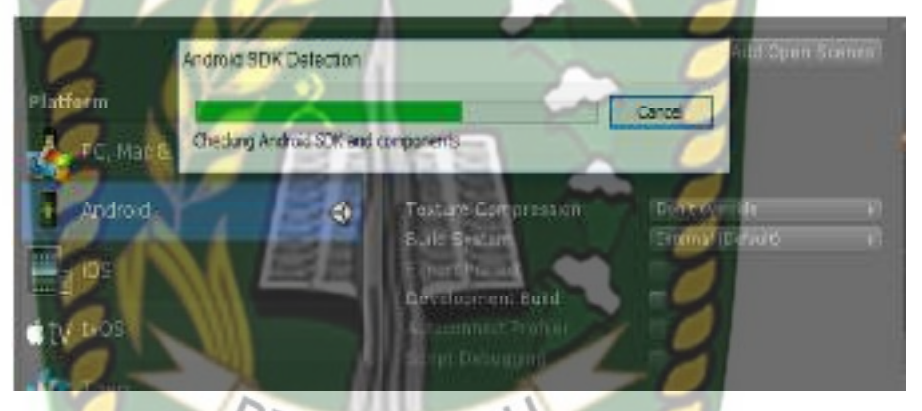

Gambar 3.31 Model Animasi Sedang di Building

## **BAB IV**

## HASIL DAN PEMBAHASAN

### 4.1 Hasil Penelitian

Hasil penelitian merupakan sub bab yang akan membahas *interface* dari keseluruhan aplikasi pengenalan hewan amfibi berdasarkan kelompoknya dengan *augmented reality*.

4.1.1 Tampilan Awal Aplikasi Pengenalan Hewan Amfibi Augmented Reality

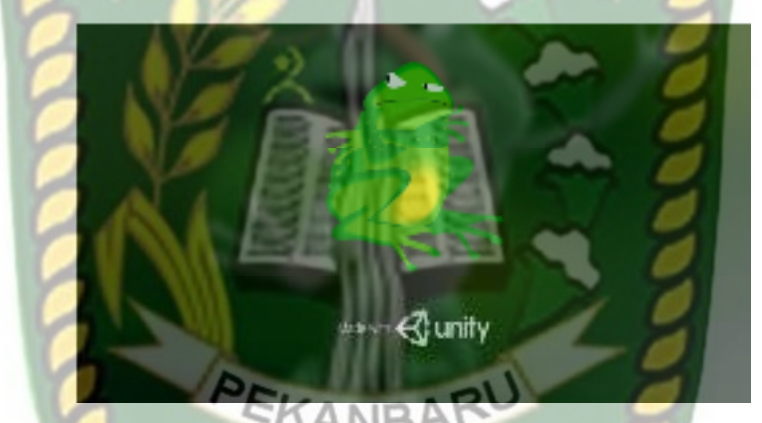

Gambar 4.1 Tampilan Halaman Menu Awal Aplikasi

Gambar 4.1 merupakan tampilan halaman awal dari aplikasi saat aplikasi dijalankan, tampilan logo aplikasi tersebut akan hilang setelah 3 detik, Setelah logo tersebut hilang maka pengguna akan dihadapkan dengan halaman menu awal aplikasi pengenalan hewan amfibi berdasarkan kelompoknya yang dapat dilihat pada gambar 4.1

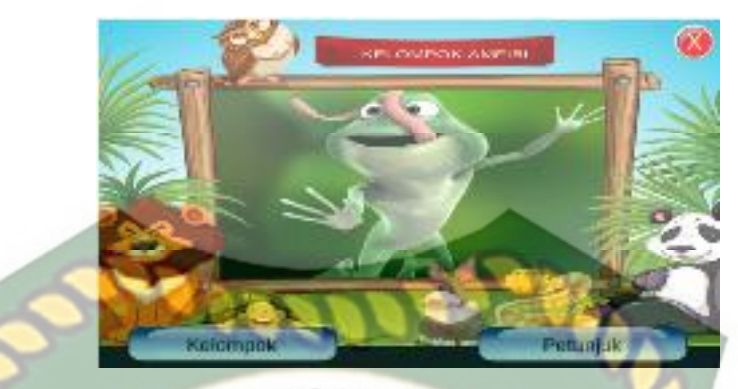

Gambar 4.2 Tampilan Halaman Menu Aplikasi

Gambar 4.2 adalah tampilan menu dari aplikasi setelah aplikasi dijalankan, pada halaman tersebut terdapat beberapa button yaitu button kelompok untuk masuk ke panel pemilihan kelompok hewan amfibi, button petunjuk untuk menampilkan petunjuk penggunaan aplikasi, dan button *close* digunakan untuk keluar atau mengehentikan aplikasi.

## 4.1.2 Tampilan Panel Button Kelompok

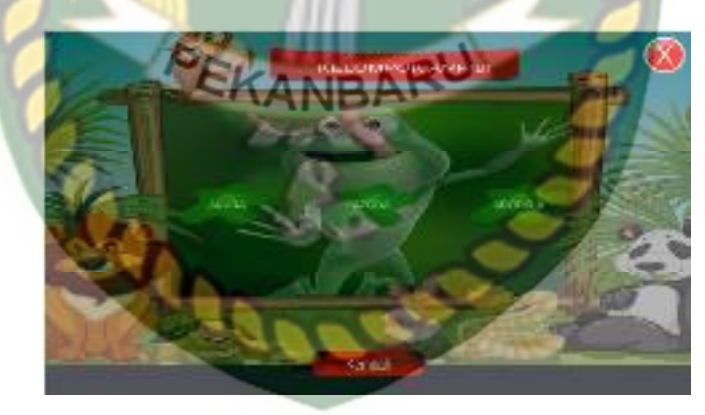

Gambar 4.3 Tampilan Panel Button Kelompok

Gambar 4.3 adalah tampilan menu penerjemahan bahasa setelah pengguna menekan button *kelompok*, pada panel tersebut terdapat 4 jenis menu button, menu button terdiri dari button *anura*, button *apoda*, button arodela, button kembali, button

X, setiap button tersebut memiliki fungsi yang berbeda, tampilan halaman awal dari button yang dipilih dapat dilihat pada gambar 4.4.

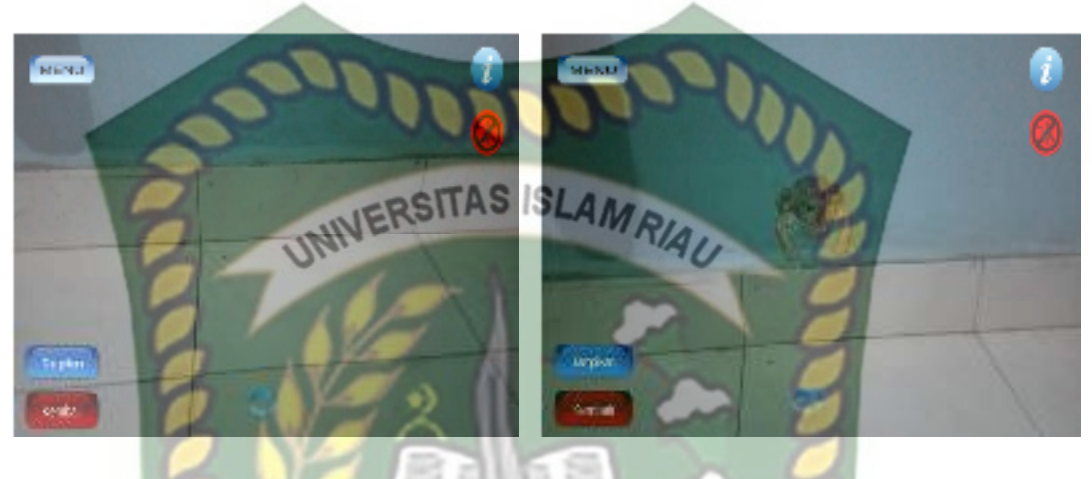

a. sebelum b. sesudah Gambar 4.4 Halaman Awal Memampilkan Karakter 3D

Gambar (a) adalah gambar sebelum pengguna menekan button *anura, maka akan tampil* button *menu*, button *tampil*, button *kembali*, button *info* dan button *sound* (b) adalah gambar sesudah pengguna menekan button *menu*, pada halaman menu terdapat beberapa button hewan yang memiliki fungsi sebagai berikut :

1. Button *Kelompok* 

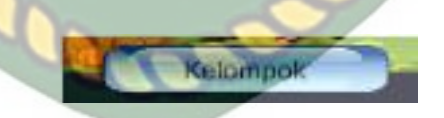

Gambar 4.5 Button *Kelompok* 

Button *kelompok* digunakan untuk memilih kelompok objek 3 dimensi yang akan ditampilkan.

#### 2. Button anura,

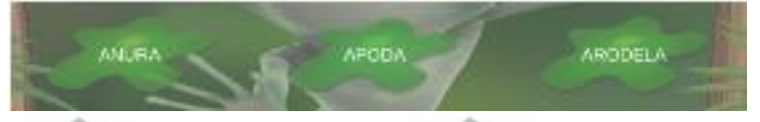

Gambar 4.6 Button Anura

Pada button anura terdapat pilihan-pilihan hewan, hewan tersebut digunakan untuk menampilkan objek 3D sesuai hewan yang di pilih oleh pengguna. Button anura memiliki 3 buah objek 3D yang dapat dilihat pada gambar berikut :

a. Katak Sawah

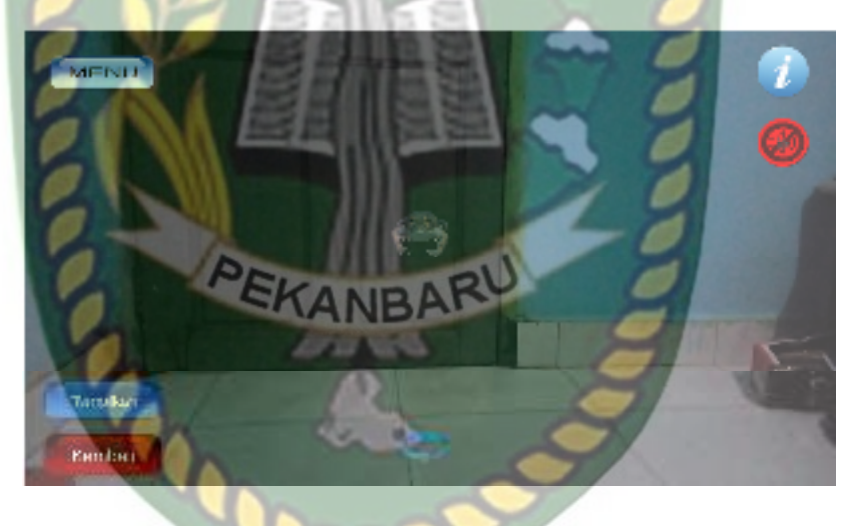

Gambar 4.7 Tampilan Objek 3D Katak Sawah

Pada saat pengguna memilih katak sawah maka akan menampilkan objek 3D katak sawah yang dapat dilihat pada gambar 4.7

## b. Kodok Bangkok

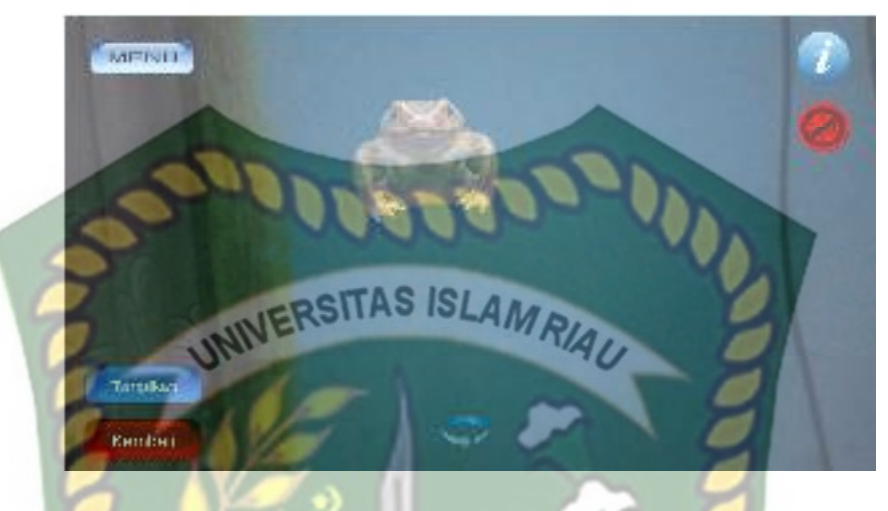

## Gambar 4.8 Tampilan Objek 3D Kodok Bangkok

Pada saat pengguna memilih kodok bangkok maka akan menampilkan objek

- 3D katak bangkok yang dapat dilihat pada gambar 4.8
- c. Katak Pemanjat

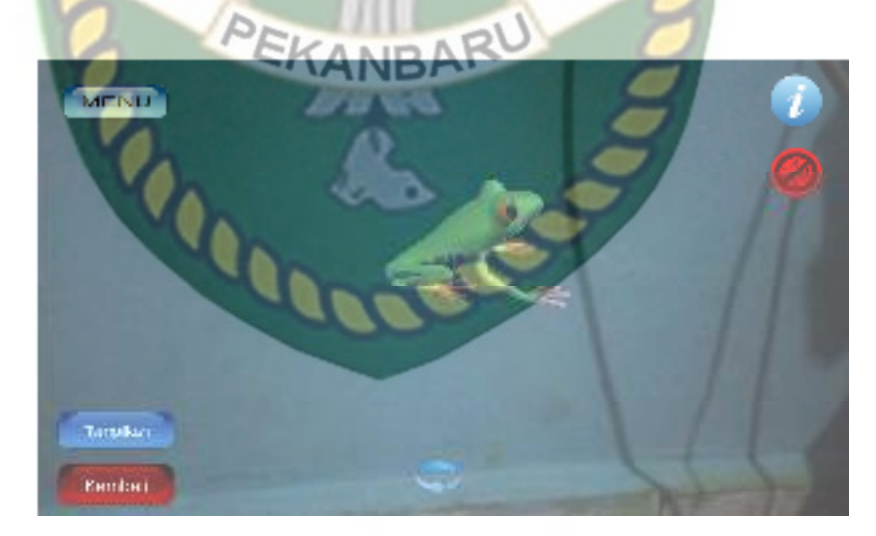

Gambar 4.9 Tampilan Objek 3D Katak Pemanjat

Pada saat pengguna memilih katak pemanjat maka akan menampilkan objek 3D katak pemanjat yang dapat dilihat pada gambar 4.9

3. Button Apoda

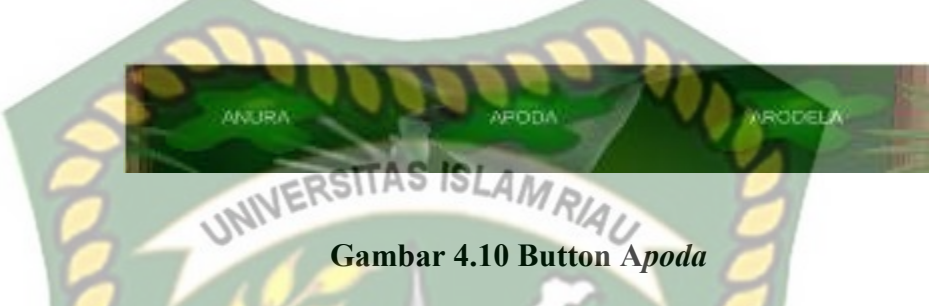

Pada button apoda terdapat pilihan-pilihan hewan, apoda tersebut digunakan untuk menampilkan objek 3D sesuai hewan yang di pilih oleh pengguna. Button apoda memiliki 2 buah objek 3D yang dapat dilihat pada gambar berikut :

a. Belut

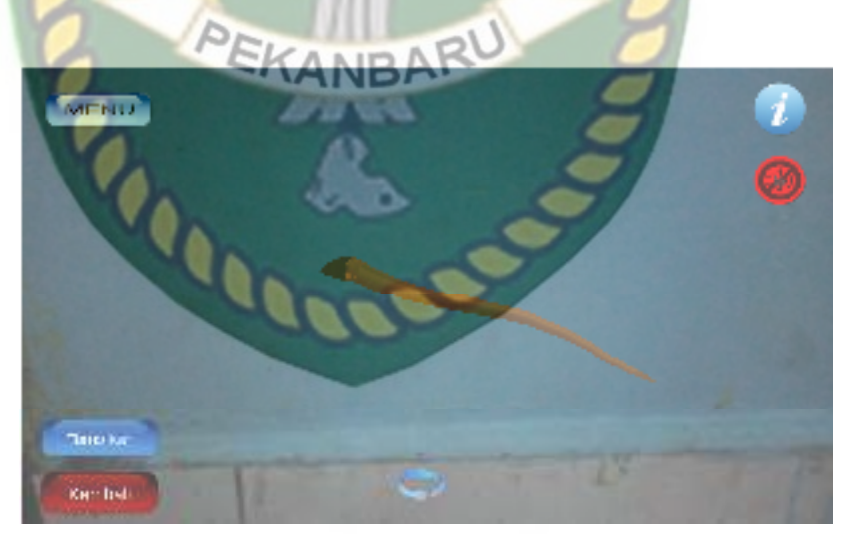

Gambar 4.11 Tampilan Objek 3D Belut

Pada saat pengguna memilih belut maka akan menampilkan objek 3D belut yang dapat dilihat pada gambar 4.11

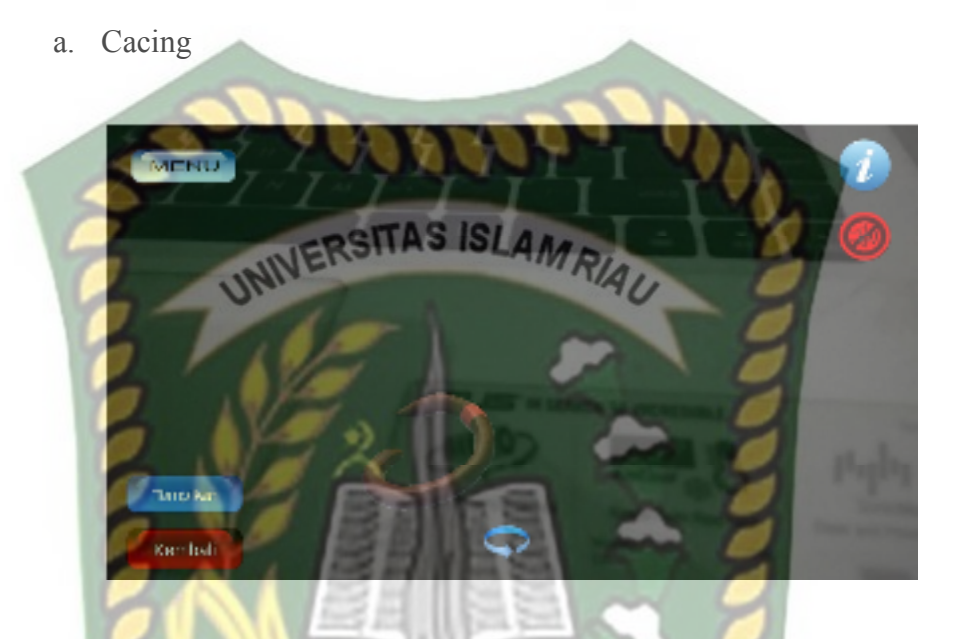

Gambar 4.12 Tampilan Objek 3D Cacing

Pada saat pengguna memilih cacing maka akan menampilkan objek 3D cacing yang dapat dilihat pada gambar 4.12.

b. Ular

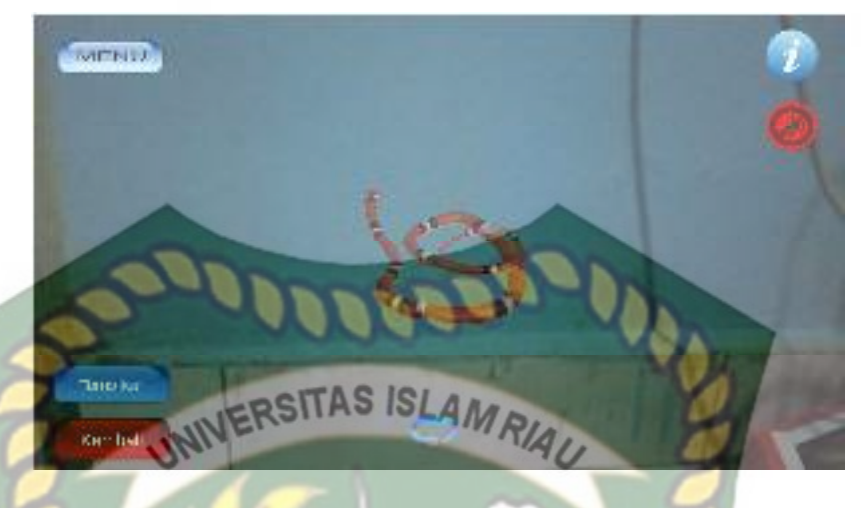

Gambar 4.13 Tampilan Objek 3D Ular

Pada saat pengguna memilih ular maka akan menampilkan objek 3D ular yang dapat dilihat pada gambar 4.13.

4. Button arodela

## Gambar 4.14 Button Arodela

Pada button arodela terdapat pilihan-pilihan hewan, hewan tersebut digunakan untuk menampilkan objek 3D sesuai hewan yang di pilih oleh pengguna. Button arodela memiliki 3 buah objek 3D yang dapat dilihat pada gambar berikut :

#### a. Salamander

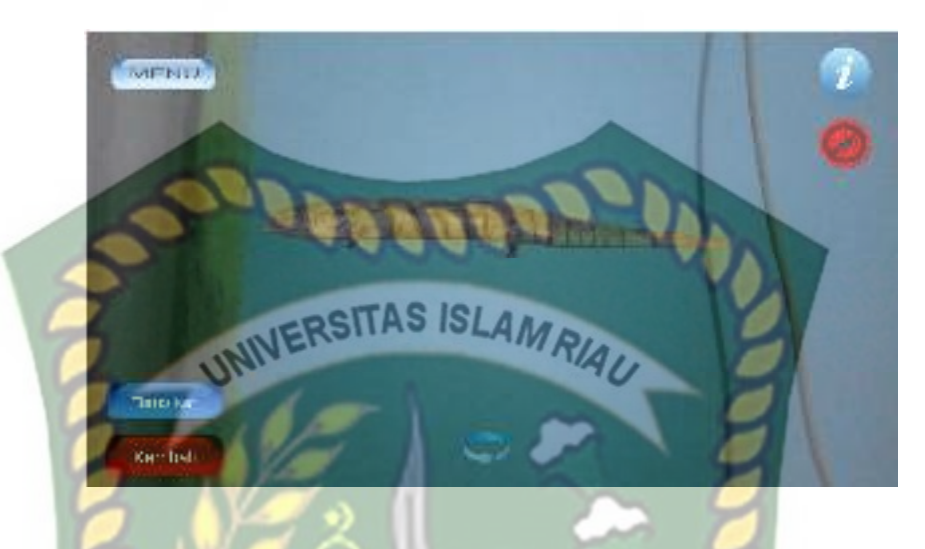

## Gambar 4.15 Tampilan Objek 3D Salamander

Pada saat pengguna memilih salamander maka akan menampilkan objek 3D salamander yang dapat dilihat pada gambar 4.15.

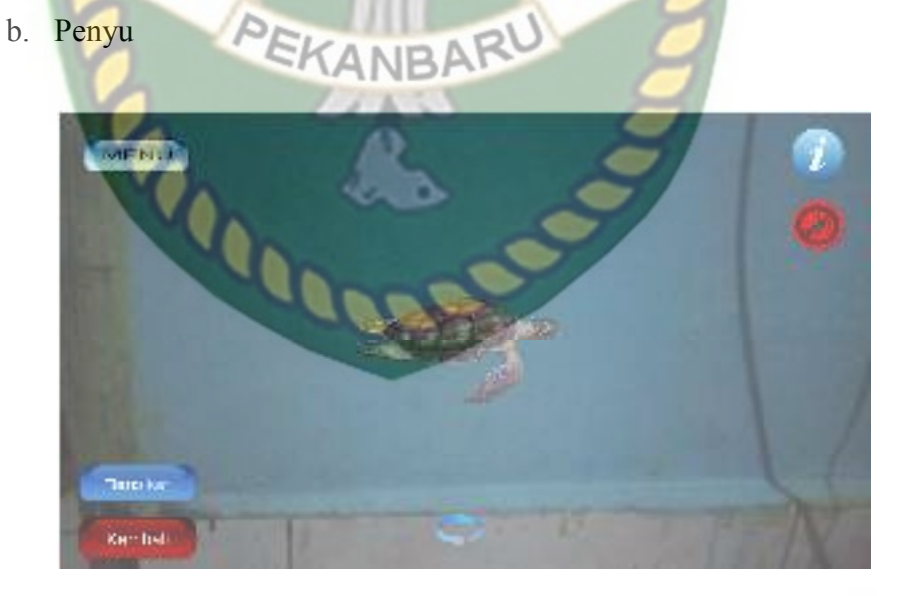

Gambar 4.16 Tampilan Objek 3D Penyu

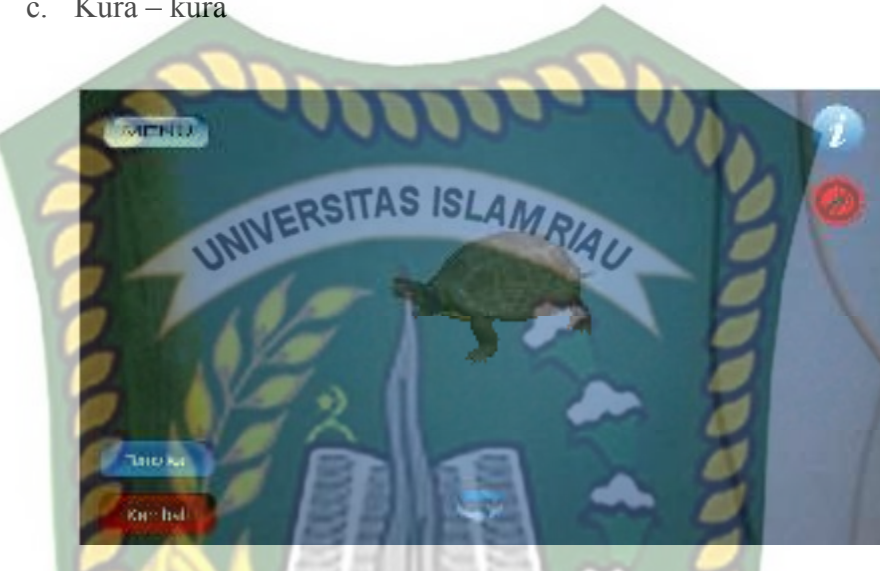

Pada saat pengguna memilih penyu maka akan menampilkan objek 3D penyu yang dapat dilihat pada gambar 4.16.

c. Kura – kura

Gambar 4.17 Tampilan Objek 3D Kura – kura

Pada saat pengguna memilih kura - kura maka akan menampilkan objek 3D kura - kura yang dapat dilihat pada gambar 4.17.

d. Berang – berang

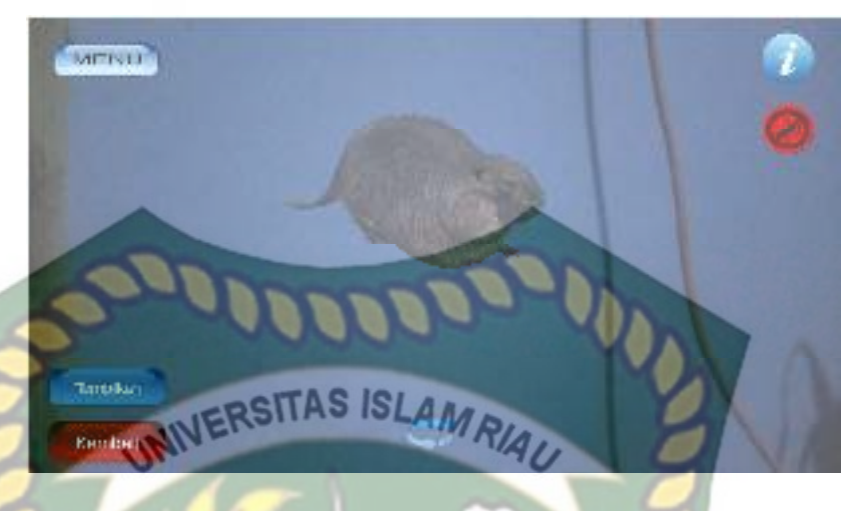

Gambar 4.18 Tampilan Objek 3D Berang – Berang

Pada saat pengguna memilih berang - berang maka akan menampilkan objek

3D berang - berang yang dapat dilihat pada gambar 4.18.

5. Button info

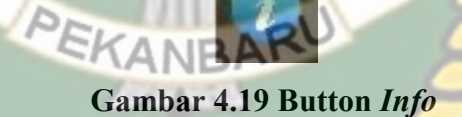

Button info digunakan untuk mengetahui info objek 3 dimensi yang akan

ditampilkan.

6. Button Sound

# Gambar 4.20 Button Sound

Button *sound* digunakan untuk mengeluarkan suara pada objek 3 dimensi yang akan ditampilkan.
### 7. Button Menu

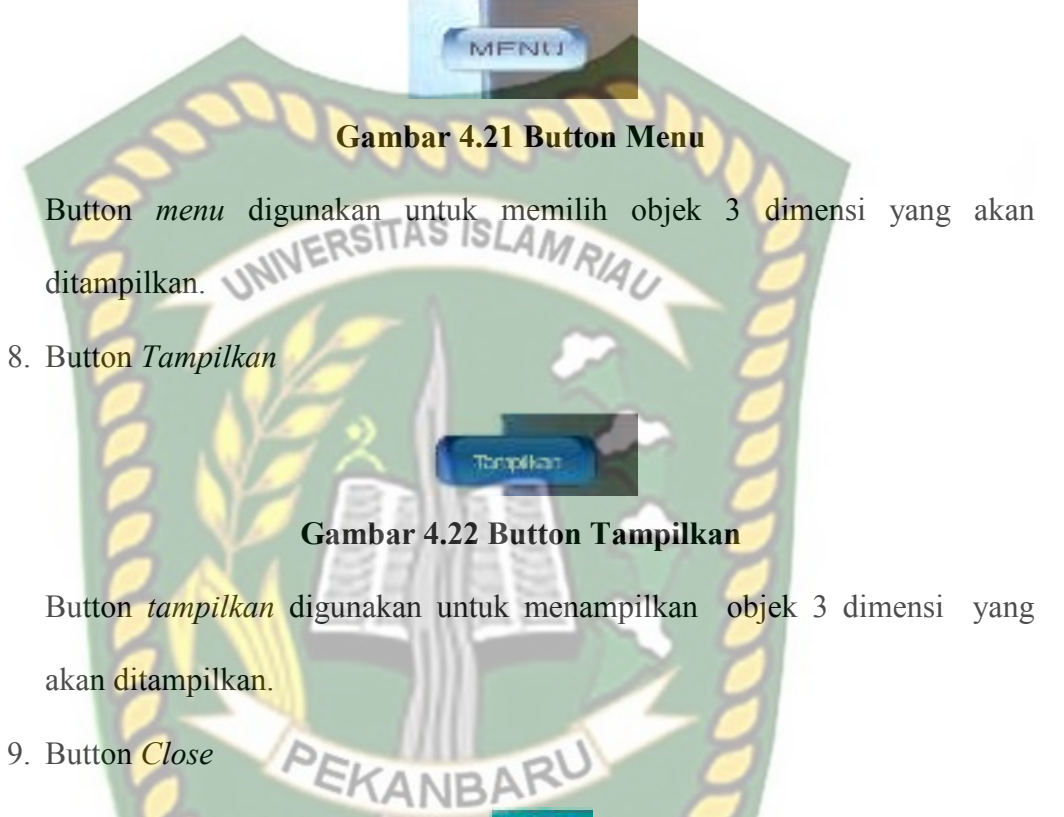

9. Button *Close* 

## Gambar 4.23Button Close

Button close digunakan untuk menutup aplikasi yang sedang berjalan dan kembali ke tampilan awal menu.

## 4.1.3 Tampilan Halaman Button Petunjuk

Pada halaman petunjuk berisi konten petunjuk penggunaan aplikasi dan penjelasan dari fungsi-fungsi tombol yang ada pada aplikasi. gambar petunjuk aplikasi dapat dilihat pada gambar 4.22.

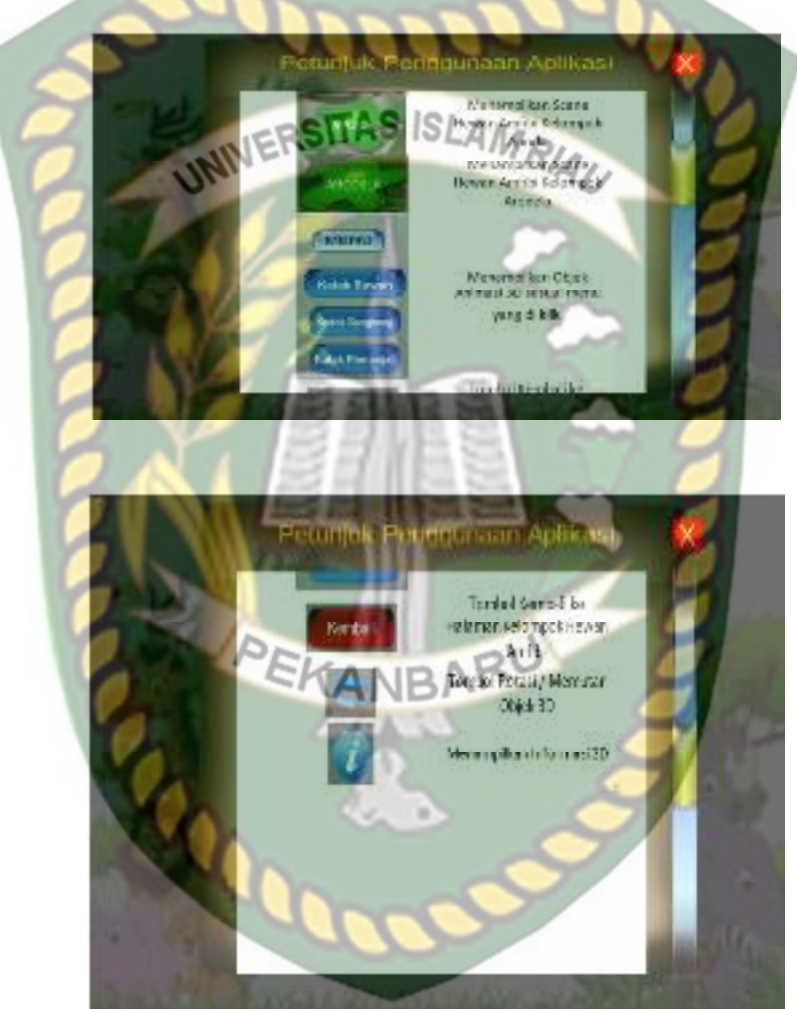

Gambar 4.24 Tampilan Halaman Button Petunjuk

#### 4.1.4 Button Kembali

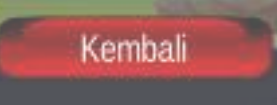

## Gambar 2.25 Button Kembali

UNIVERSITAS ISLAM RIAL

Button Kembali berfungsi untuk keluar dari aplikasi dan kembali ke halaman

menu awal.

#### 4.2 Pembahasan

Pada sub bab ini akan membahas hasil pengujian dari aplikasi yang telah dibuat, dengan tujuan untuk mengetahui kelebihan dan kekurangan dari aplikasi yang telah dikembangkan. Beberapa pengujian yang telah dilakukan meliputi pengujian intensitas cahaya, pengujian sudut pandang, pegujian jarak, pengujian lokasi pendeteksian *markerless*, pengujian bentuk hewan, dan pengujian kata interaktif.

# 4.2.1 Skenario Pengujian Black Box

Pengujian *black box* pada aplikasi mesin penerjemah *augmented reality* dilakukan untuk menguji setiap fungsi tombol atau button yang ada pada aplikasi, sehingga di ketahui apakah button-button tersebut sudah sesuai atau belum sesuai dengan hasil *output* yang di harapkan. Pengujian *black box* pada aplikasi dapat dilihat sebagai berikut :

a. Pengujian Black Box Testing Pada Scene Menu Awal

*Scene* menu adalah tempat untuk meletekkan menu-menu utama pada aplikasi, dan scnene menu merupakan *Scene* pada halaman awal aplikasi pengenalan hewan amfibi berdasarkan kelompoknya. Hasil pengujian pada *Scene* menu dapat dilihat pada tabel 4.1.

| Skenario<br>Uji    | Tindakan<br>Pengujian   | Fungsi Sistem                                        | Hasil<br>Diharapakan    | Hasil<br>Pengujia<br>n |
|--------------------|-------------------------|------------------------------------------------------|-------------------------|------------------------|
| Button<br>Kelompok | Klik button<br>Kelompok | Untuk<br>menampilkan<br>halaman<br>Kelompok<br>hewan |                         | Berhasil               |
| Button             | Klik button             | Untuk membuka                                        | Menampilkan             | Berhasil               |
| Petunjuk           | Petunjuk                | panel petunjuk                                       | Petunjuk                | Dernash                |
| Button             | Klik button             | Untuk keluar                                         | Keluar dari             | Berhagil               |
| Kembali            | Kembali                 | dari aplikasi                                        | apl <mark>ika</mark> si | Dernash                |

Tabel 4.1 Skenario Pengujian Black Box Pada Aplikasi

b. Pengujian *Black Box Testing* Pada Scane Kelompok

Scane kelompok adalah Scane yang terbuka setelah pengguna menekan button kelompok pada menu utama, Scane kelompok berfungsi untuk tempat menampilkan button anura, button apoda, button arodela dan kembali button yang dipilih akan menampilkan objek 3D sesuai button yang dipilih oleh pengguna. Hasil pengujian button yang ada pada menu scane kelompok dapat dilihat pada tabel 4.2.

| Skenario<br>Uji | Tindakan<br>Pengujian | Fungsi Sistem                                            | Hasil<br>Diharapakan                     | Hasil<br>Pengujia<br>n |
|-----------------|-----------------------|----------------------------------------------------------|------------------------------------------|------------------------|
| Button<br>Anura | Klik button<br>Anura  | ton Menampilkan Menampilkan halaman hewan Kelompok hewan |                                          | Berhasil               |
| Button<br>Apoda | Klik button<br>Apoda  | Untuk<br>Menampilkan<br>hewan                            | Menampilkan<br>halaman<br>Kelompok hewan | Berhasil               |

Tabel 4.2 Skenario Pengujian *Black Box* Pada Aplikasi

| Button<br>Arodela | Klik button<br>Arodela                                                                   | Untuk<br>Menampilkan<br>hewan | Menampilkan<br>halaman<br>Kelompok hewan                | Berhasil |
|-------------------|------------------------------------------------------------------------------------------|-------------------------------|---------------------------------------------------------|----------|
| Button<br>Kembali | on Klik button<br>bali Kembali Untuk<br>menampilkan<br>kembai ke<br>halaman awal<br>menu |                               | Menutup scane<br>dan kembali ke<br>halaman awal<br>menu | Berhasil |

c. Pengujian Black Box Testing Pada Scane Petunjuk

Scane Petunjuk adalah scane yang terbuksa setelah pengguna menekan button petunjuk akan muncul petunjujk penggunaan aplikasi. Hasil pengujian button yang ada pada menu scane petunjuk dapat dilihat pada tabel 4.3.

| Skena <mark>rio</mark><br>Uji | Tindakan<br><mark>Pengu</mark> jian | Fungsi Sistem Hasil<br>Diharapakan                                    |                                                           | Hasil<br>Pengujia<br>n |
|-------------------------------|-------------------------------------|-----------------------------------------------------------------------|-----------------------------------------------------------|------------------------|
| Button<br>Petunjuk            | Klik button<br>Petunjuk             | Untuk<br>menampilkan<br>halaman<br>petunjuk<br>penggunaan<br>aplikasi | Menampilkan<br>halaman Petunjuk<br>Penggunaan<br>Aplikasi | Berhasil               |

Tabel 4.3 Skenario Pengujian Black Box Pada Aplikasi

d. Pengujian *Black Box Testing* Pada Aplikasi Pengenalan Hewan Amfibi Berdasrkan Kelompoknya Menggunakan Augmented (AR)

Aplikasi Pengenalan Hewan Amfibi Berdasrkan Kelompoknya Menggunakan Augmented Reality (AR) adalah aplikasi yang akan digunakan oleh pengguna. Aplikasi ini akan menjelaskan berbagai macam bentuk hewan amfibi. Hasil pengujian aplikasi pengenalan hewan amifibi berdasarkan kelompoknya menggunakan augmented reality (AR) dapat dilihat pada tabel 4.4.

| Skenario<br>Uji            | Tindakan<br>Pengujian           | Fungsi Sistem                                        | Hasil<br>Diharapakan                     | Hasil<br>Pengujia<br>n |
|----------------------------|---------------------------------|------------------------------------------------------|------------------------------------------|------------------------|
| Button<br>Kelompok         | Klik button<br>Kelompok         | Untuk<br>menampilkan<br>halaman<br>Kelompok<br>hewan | Menampilkan<br>halaman<br>Kelompok hewan | Berhasil               |
| Button<br>Petunjuk         | Klik button<br>Petunjuk         | Untuk membuka<br>panel petunjuk                      | Menampilkan<br>Petunjuk                  | Berhasil               |
| Button<br>Quit             | Klik button<br>Quit             | Untuk keluar<br>dari aplikasi                        | Keluar dari<br>aplikasi                  | Berhasil               |
| Button<br>Anura            | Klik button<br>Anura            | Untuk<br>Menampilkan<br>Halaman Menu<br>Hewan        | Menampilkan<br>Halaman Menu<br>Hewan     | Berhasil               |
| Button<br>Anura            | Klik button<br>Anura            | Untuk<br>Menampilkan<br>Halaman Menu<br>Hewan        | Menampilkan<br>Halaman Menu<br>Hewan     | Berhasil               |
| Button<br>Apoda            | Klik button<br>Apoda            | Untuk<br>Menampilkan<br>Halaman Menu<br>Hewan        | Menampilkan<br>Halaman Menu<br>Hewan     | Berhasil               |
| Button<br>Arodela          | Klik button<br>Arodela          | Untuk<br>Menampilkan<br>Halaman Menu<br>Hewan        | Menampilkan<br>Halaman Menu<br>Hewan     | Berhasil               |
| Button<br>Katak<br>Sawah   | Klik button<br>Katak<br>Sawah   | Untuk<br>Menampilkan<br>Hewan                        | Menampilkan<br>Hewan                     | Berhasil               |
| Button<br>Kodok<br>Bangkok | Klik buton<br>Kodok<br>Bangkok  | Untuk<br>Menampilkan<br>Hewan                        | Menampilkan<br>Hewan                     | Berhasil               |
| Katak<br>Pemanjat          | Klik buton<br>Katak<br>Pemanjat | Untuk<br>Menampilkan<br>Hewan                        | Menampilkan<br>Hewan                     | Berhasil               |
| Belut                      | Klik buton<br>Belut             | Untuk<br>Menampilkan<br>Hewan                        | Menampilkan<br>Hewan                     | Berhasil               |
| Ular                       | Klik buton                      | Untuk                                                | Menampilkan                              | Berhasil               |

Tabel 4.4 Skenario Pengujian Black Box Pada Aplikasi

|                           | Ular                                   | Menampilkan<br>Hewan                                      | Hewan                                                   |          |
|---------------------------|----------------------------------------|-----------------------------------------------------------|---------------------------------------------------------|----------|
| Cacing                    | Klik buton<br>Cacing                   | Untuk<br>Menampilkan<br>Hewan                             | Menampilkan<br>Hewan                                    | Berhasil |
| Penyu                     | Klik buton<br>Penyu                    | Untuk<br>Menampilkan<br>Hewan                             | Menampilkan<br>Hewan                                    | Berhasil |
| Berang-<br>berang         | Klik buton<br>Berang-<br>berang        | Untuk<br>Menampilkan<br>Hewan                             | Menampilkan<br>Hewan                                    | Berhasil |
| Kura <mark>- ku</mark> ra | Klik buton<br>Kura- <mark>ku</mark> ra | Untuk<br>Menampilkan<br>Hewan                             | Menampilkan<br>Hewan                                    | Berhasil |
| Salamende<br>r            | Klik buton<br>Salamender               | Untuk<br>Menampilkan<br>Hewan                             | Menampilkan<br>Hewan                                    | Berhasil |
| Button<br>Tampilkan       | Klik button<br>Tampilkan               | Untuk<br>Menampilkan<br>Objek Hewan                       | Menampilkan<br>Objek Hewan                              | Berhasil |
| Button<br>Sound           | Kl <mark>ik b</mark> utton<br>Sound    | Untuk<br>Menampilkan<br>Suara                             | Menampilkan<br>suara                                    | Berhasil |
| Button<br>Info            | Klik button<br>Info                    | Untuk<br>Mengetahui<br>Bentuk Hewan                       | Menampilkan<br>info                                     | Berhasil |
| Button<br>Kembali         | Klik button<br>Kembali                 | Untuk<br>Menampilkan<br>kembai ke<br>halaman awal<br>menu | Menutup scane<br>dan kembali ke<br>halaman awal<br>menu | Berhasil |

## 4.2.2 Pengujian Intensitas Cahaya

Pengujian intensitas cahaya dilakukan di dalam dan di luar ruangan dengan intensitas cahaya yang berbeda-beda, pengujian ini dilakukan untuk mengetahui apakah aplikasi mesin penerjemah *augmented reality* dapat melakukan *tracking* dan menampilkan model animasi pada sumber cahaya yang berbeda-beda.

1. Pengujian Aplikasi Di Luar Ruangan

Pada pengujian aplikasi di luar ruangan dilakukan saat siang hari dan saat malam hari dengan intensitas cahaya yang berbeda-beda.

a. Pengujian Siang Hari di luar Ruangan

Pengujian pertama dilakukan di luar ruangan dengan intensitas cahaya terukur yaitu 255 lux didapatkan hasil yang baik dalam rentan waktu tunggu 1 detik. Gambar hasil pengujian dapat dilihat pada gambar 4.26.

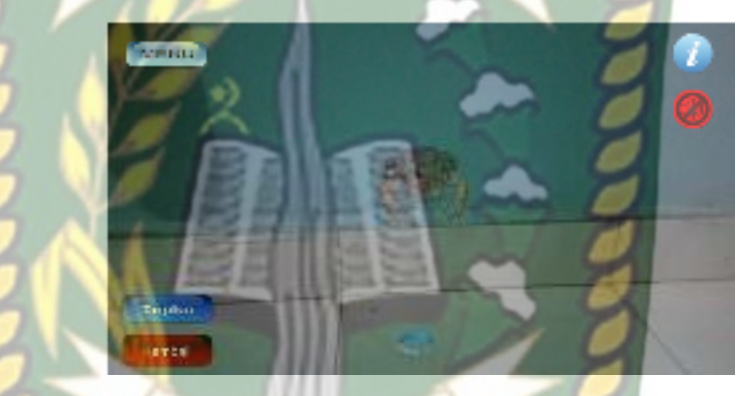

Gambar 4.26 Hasil Pengujian Luar Ruangan

b. Pengujian Malam Hari Di Luar Ruangan

Pengujian kedua dilakukan malam hari di luar ruangan dan memanfaatkan lampu flash dari handphone sebagai sumber cahaya sehingga terdeteksi intensitas cahaya sebesar 40 lux, maka didapatkan hasil yang baik dalam rentan waktu tunggu 1 detik. Gambar hasil pengujian ketika langi mendung dapat dilihat pada gambar 4.27.

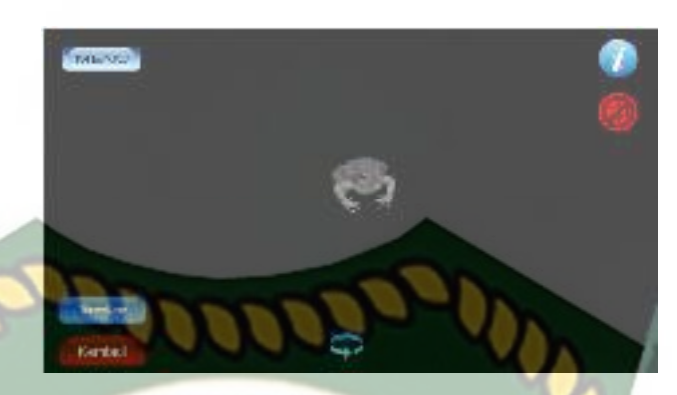

Gambar 4.27 Hasil Pengujian Di Luar Ruangan Malam Hari dengan Intensitas Cahaya sebesar 40 lux

## 2. Pengujian di dalam Ruangan

## a. Pengujian Dalam Ruangan Dengan Intensitas Cahaya 0 lux

Pengujian keempat dilakukan dalam ruangan tertutup tanpa sumber cahaya sehingga terdeteksi intensitas cahaya 0 lux. Setelah dilakukan pengujian pada aplikasi didapatkan hasil bahwa model animasi tidak tampil, karena aplikasi tidak dapat melakukan *tracking* markerles tanpa ada cahaya.

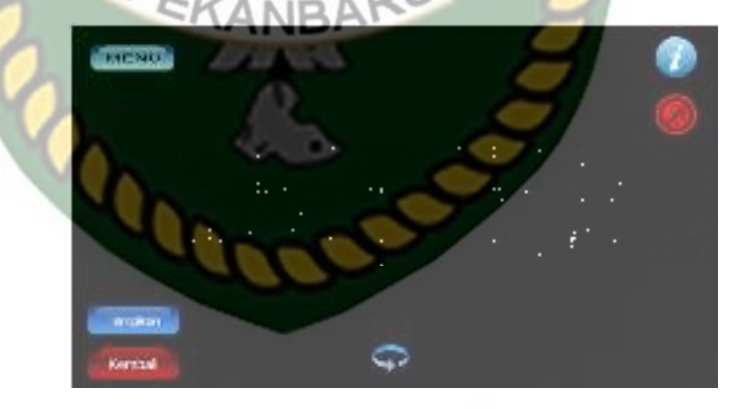

## Gambar 4.28 Hasil Pengujian Dalam Ruangan Dengan Intensitas Cahaya 0 lux

Simpulan dari pengujian terhadap intensitas cahaya dapat dilihat pada tabel

| Ре                                                             | Р   |
|----------------------------------------------------------------|-----|
| Dokumen ini adalah Arsip M<br><b>rpustakaan Universitas Is</b> | dis |
| filik :<br>lam                                                 | pei |
| Ria                                                            | deı |
| n                                                              | wa  |

 Tabel 4.5 Hasil Pengujian Aplikasi Terhadap Intensitas Cahaya

| Skenario<br>Pengujian | Kasus<br>Pengujian               | Intensitas<br>Cahaya | Waktu<br>Tunggu | Hasil yang<br>didapat                                                                             | Hasil<br>pengujian |
|-----------------------|----------------------------------|----------------------|-----------------|---------------------------------------------------------------------------------------------------|--------------------|
| Pencahayaan           | Luar<br>Ruangan<br>Siang Hari    | 255 lux              | 1 Detik         | Karakter 3D<br>tampil karena<br>aplikasi<br>berhasil<br>melakukan<br>penandaan<br>lokasi          | Berhasil           |
|                       | Luar<br>Ruangan<br>Malam<br>Hari | 40 lux               | 1 Detik         | Karakter 3D<br>Tampil karena<br>aplikasi<br>berhasil<br>melakukan<br>penandaan<br>lokasi          | Berhasil           |
|                       | Dalam<br>Ruangan                 |                      | 0 Detik         | Karakter 3D<br>Tidak Tampil<br>karena aplikasi<br>Tidak dapat<br>melakukan<br>penandaan<br>lokasi | Tidak<br>Berhasil  |

Berdasarkan hasil pengujian intensitas cahaya pada tabel 4.2, dapat disimpulkan bahwa aplikasi pengenalan hewan amfibi tidak dapat melakukan penandaan lokasi atau *tracking markerless* jika intensitas cahaya bernilai 0 lux, dengan kata lain metode *markerless* yang ada pada kudan sdk memerlukan cahaya walau hanya sedikit untuk melakukan *tracking* terhadap lokasi.

#### 4.2.4 Pengujian Jarak dan Sudut

Pengujian jarak dan sudut dilakukan untuk mengetahui sampai jarak berapa dan pada sudut berapa model animasi 3D dapat tampil dengan metode markerless, pada pengujian ini dilakukan dengan cahaya terang. Pengujian dilakukan dengan jarak 30 cm hingga 2 m dengan sudut 45°.

1. Pengujian jarak 30 cmdengan sudut 45°

Pengujian pertama dilakukan dengan jarak 30 cm dengan sudut 45°yang dapat dilihat pada gambar 4.27.

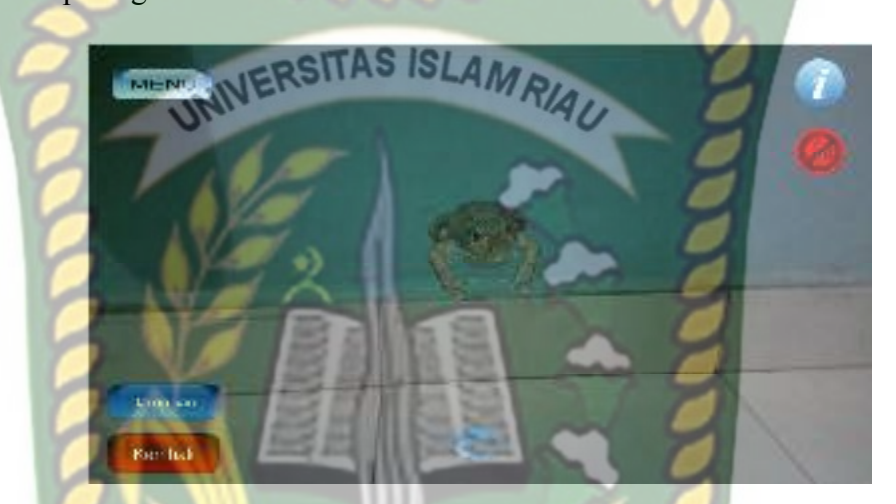

Gambar 4.29 Hasil Pengujian Jarak 30 cm dengan Sudut 45°

2. Pengujian jarak 1 M dengan sudut 45°

Pengujian pertama dilakukan dengan jarak 1M dengan sudut 45°yang dapat

dilihat pada gambar 4.28.

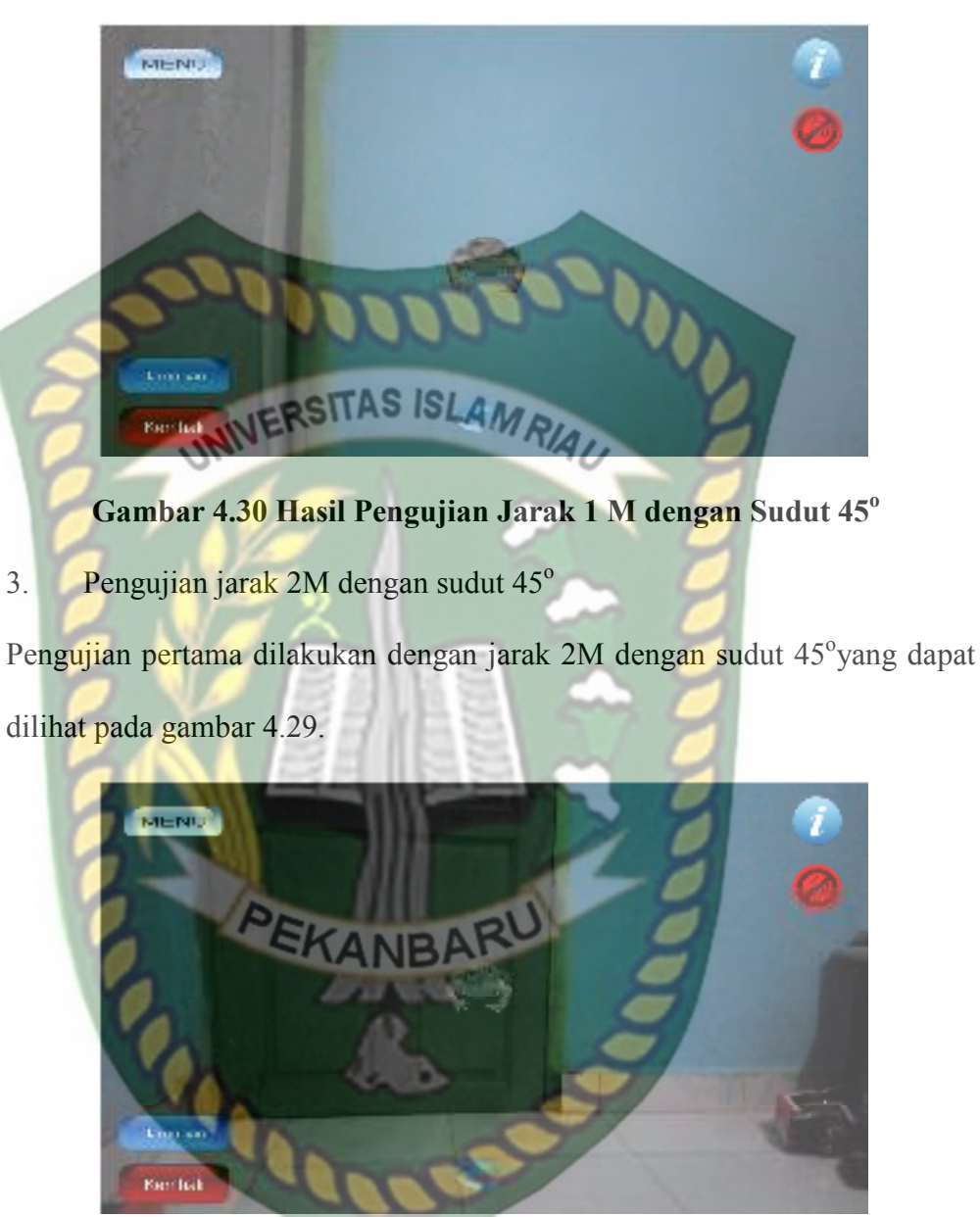

Gambar 4.31 Hasil Pengujian Jarak 2 M dengan Sudut 45° Hasil pengujian jarak dan sudut pandang terhadap lokasi dapat dilihat pada

tabel 4.6.

| Skenario           | Tindakan Pengujian |       | Hasil yang      | Hasil     |  |
|--------------------|--------------------|-------|-----------------|-----------|--|
|                    | Jarak              | Sudut |                 |           |  |
| Uji                |                    |       | Didapat         | Pengujian |  |
|                    | 30 cm              | 45°   | Objek 3D Tampil | Berhasil  |  |
| Jarak dan<br>Sudut | Im                 | 90°   | Objek 3D Tampil | Berhasil  |  |
| 5                  | 2 m                | 45°   | Objek 3D Tampil | Berhasil  |  |

Melihat hasil pengujian pada tabel 4.4 dapat diambil kesimpulan bahwa dengan jarak 1 m hingga jarak 3 m dengan sudut 45°aplikasi pengenalan hewan amfibi masih dapat menampilkan objek 3D dengan baik.

#### 4.3 Pembahasan

## 4.3.1 Implementasi Sistem

Implementasi sistem yang dilakukan adalah dengan membuat kuisioner 5 pertanyaan 20 koresponden yang terdiri dari 5 orangtua dan anak - anak. Kepada koresponden diajukan pertanyaan yang terkait dengan kinerja dari sistem. Adapun kelima pertanyaan tersebut adalah :

- 1. Bagaimana pendapat bapak/ibu mengenai tampilan desain aplikasi sistem ini?
- 2. Apakah tampilan input dan outputnya mudah di mengerti?
- 3. Apakah aplikasi sistem ini mudah digunakan?
- Apakah aplikasi sistem ini dapat mempermudah anak anak dalam mengenali bentuk hewan amfibi.

5. Apakah aplikasi sistem yang dibangun ini memberikan informasi yang cepat, tepat, dan akurat?

Dari pertanyaan-pertanyaan diatas, maka hasil jawaban dari koresponden terhadap kinerja dari sistem berdasarkan pertanyaan yang diajukan adalah sebagai berikut :

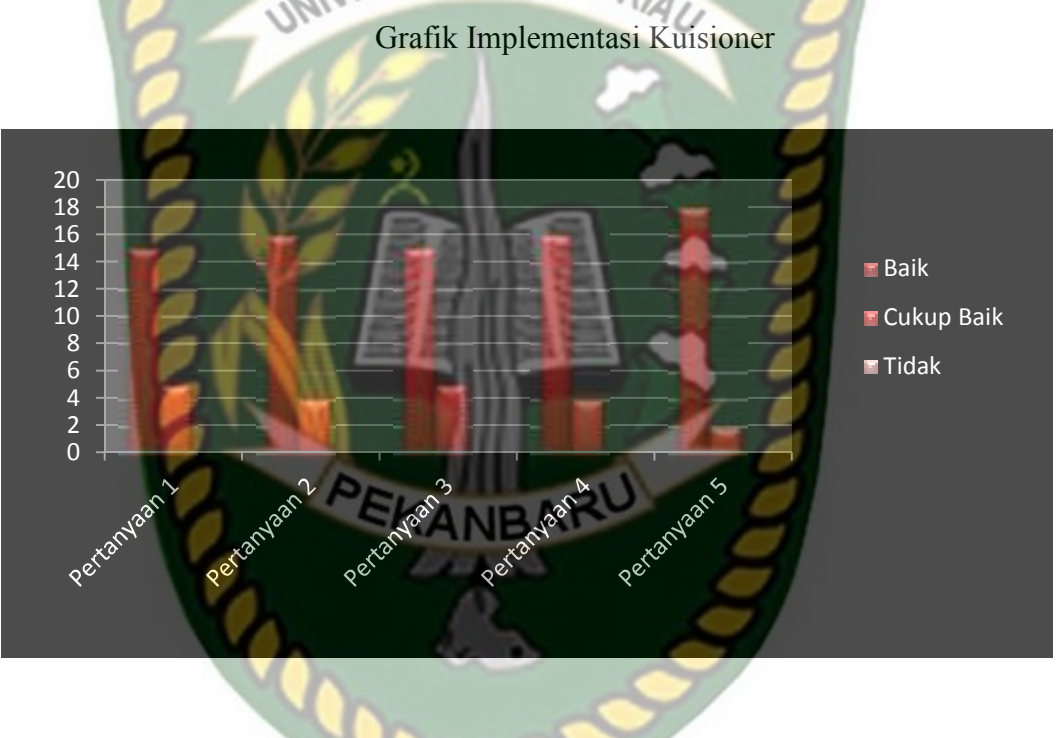

Gambar 4.32 Grafik Hasil Kuisioner

### Keterangan :

 Pendapat bapak/ibu mengenai tampilan desain aplikasi sistem ini memiliki nilai baik : 15 koresponden, cukup baik : 5 koresponden, dan tidak : 0 koresponden.

- 2. Tampilan input dan outputnya mudah di mengerti memiliki nilai baik : 16 koresponden, cukup baik: 4 koresponden, dan tidak : 0 koresponden.
- Aplikasi sistem ini mudah digunakan memiliki nilai baik : 15 koresponden, cukup baik : 5 koresponden, dan tidak : 0 koresponden.
- 4. Aplikasi sistem ini dapat mempermudah anak anak dalam mengenali bentuk hewan amfibi memiliki nilai baik: 16 koresponden, cukup baik : 4 koresponden, dan tidak : 0 koresponden.
- Aplikasi sistem yang dibangun ini memberikan informasi yang cepat, tepat, dan akurat memiliki nilai baik : 18 koresponden, cukup baik : 2 koresponden, dan tidak : 0 koresponden.

### 4.3.2 Kesimpulan Implementasi Sistem

Berdasarkan hasil kuisioner tersebut maka dapat disimpulkan bahwa sistem ini memiliki presentase sebagai berikut :

A NID A

RU

| No | Pertanyaan                            | Baik | Cukup | Tidak |
|----|---------------------------------------|------|-------|-------|
|    |                                       |      | Baik  |       |
| 1. | Pendapat bapak/ibu mengenai tampilan  | 15   | 5     | 0     |
|    | desain aplikasi sistem ini            |      |       |       |
| 2. | Tampilan input dan outputnya mudah di | 16   | 4     | 0     |
|    | mengerti                              |      |       |       |
| 3. | Aplikasi sistem ini mudah digunakan   | 15   | 5     | 0     |
|    |                                       |      |       |       |
| 4. | Apakah aplikasi sistem ini dapat      | 16   | 4     | 0     |
|    | mempermudah anak – anak dalam         |      |       |       |
|    | mengenali bentuk hewan amfibi.        |      |       |       |

| 5. | Aplikasi sistem yang dibangun ini       | 18 | 2  | 0 |
|----|-----------------------------------------|----|----|---|
|    | memberikan informasi yang cepat, tepat, |    |    |   |
|    | dan akurat                              |    |    |   |
|    | Total                                   | 80 | 20 | 0 |
|    | <u>^</u>                                | -  |    |   |

Maka secara keseluruhan penilaian kualitas aspek sistem ini dapat dihitung menggunakan rumus tabulasi. Berdasarkan rumus ini, masing-masing kondisi diperoleh presentase sebagai berikut :

- 1. P (baik) = (80/100) \* 100 = 80 %
- 2. P (Cukup Baik) = (20/100) \* 75 = 20 %
- 3. P(Tidak) = (0/100) \* 50 = 0 %

Maka jumlah presentase yang didapat yaitu 80 %, sehingga penggunaan sistem ini dapat diinterpresentasikan bagus.

ANBARU

## BAB V KESIMPULAN DAN SARAN

### 5.1 Kesimpulan

Penelitian dan pembuatan aplikasi pengenalan hewan amfibi berdasarkan kelompoknya menggunakan augmented reality (AR), telah berhasil dilaksanakan dan telah dilakukan serangkaian penguji untuk menguji kemampuan dari aplikasi tersebut dan didapatkan hasil berikut ini :

- 1. Aplikasi pengenalan hewan berdasarkan kelompoknya menggunakan augmented reality (AR), dapat digunakan sebagai acuan dalam belajar pengenalan hewan amfibi berdasarkan kelompoknya.
- 2. Aplikasi pengenalan hewan berdasarkan kelompoknya menggunakan augmented reality (AR), tidak dapat melakukan tracking jika tidak ada cahaya.
- 3. Aplikasi pengenalan hewan berdasarkan kelompoknya menggunakan augmented reality (AR), dapat digunakan diluar maupun di dalam ruangan, dengan dengan intensitas cahaya diatas 1 lux.
- 4. Pada jarak 30 cm hingga 2 meter dengan pengambilan sudut diatas 45<sup>o</sup>
  Hingga 90<sup>o</sup> aplikasi masih dapat menapilkan karakter 3 dimensi dengan baik.
- 5. Berdasarkan pengujian fungsi tombol, aplikasi pengenalan hewan berdasarkan kelompoknya menggunakan augmented reality (AR), berjalan dengan baik sehingga semua tombol dapat digunakan dan menampilkan hasil yang sesuai dengan tujuan yang diharapkan.

## 5.2 Saran

- Melakukan perbaikan terhadap gerakan *hewan* animasi 3D agar animasi gerakan yang dihasilkan bisa lebih baik lagi.
- 2. Melakukan penambahan model 3D hewan amfibi.
- Perlu penelitian lebih lanjut untuk aplikasi pengenalan hewan berdasarkan kelompoknya menggunakan augmented reality (AR), aplikasi tersebut dapat digunakan tidak hanya pada sistem operasi Android, tetapi juga pada Windows Phone dan iOS.

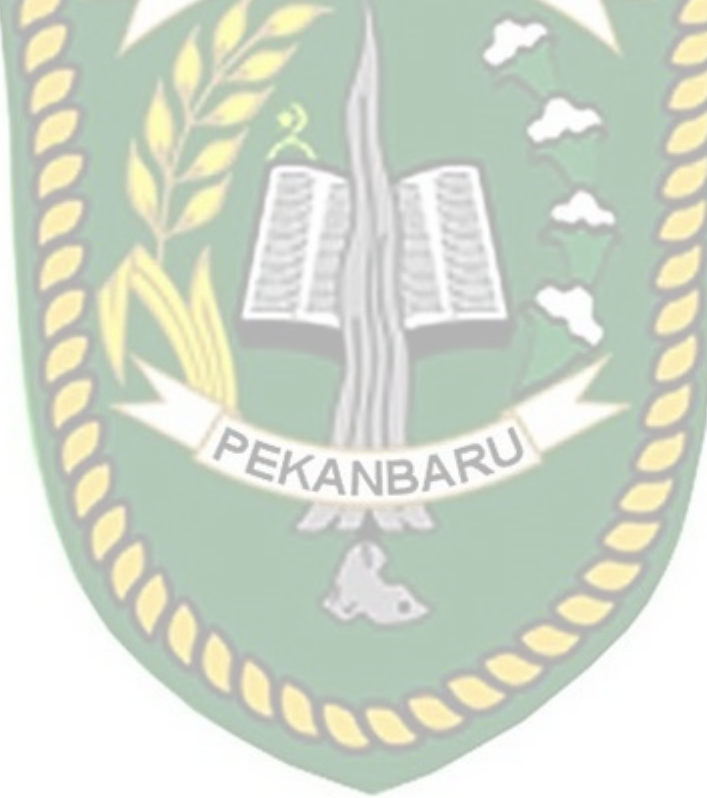

### DAFTAR PUSTAKA

- 1. Budiman, Adam, Arif. 2017. *Aplikasi Mobile Augmented Reality Berbasis Android Sebagai Media Pembelajaran Gigi Berlubang*. Universitas Darma Persada. Jakarta.
- 2. Billinghurst, Haller, dan Thomas (2007), *Pengertian Augmented Reality(AR)*, IT Jurnal.
- 3. Flavell, L. (n.d.). (2007) Modeling, Animation,.
- 4. Haryani, Prita, Triyono, Joko dkk. 2017. Augmented Reality (Ar) Sebagai Teknologi Interaktif Dalam Pengenalan Benda Cagar Budaya Kepada Masyarakat. IST AKPRIND. Yogyakarta
- 5. Hakim, L. (2018). Pengembangan Media Pembelajaran Pai Berbasis Augmented Reality. *Lentera Pendidikan : Jurnal Ilmu Tarbiyah Dan Keguruan*, 21(1), 59–72.
- 6. Husen, A. A. (2014). Warta Her.
- 7. Its, S., Ribosomal, D. N. A., Analisis, M., Biologi, J., Mipa, F., & Semarang, U. N. (2016). *Jurnal MIPA*. 39(1), 11–18.
- 8. Kadir, Abdul., 2014, Pengenalan Sistem Informasi Edisi Revisi, Andi Yogyakarta
- 9. Ladjamudin, Al-Bahra. 2005. *Analisis dan Desain Sistem Informasi*. Graha Ilmu. Yogyakarta.
- 10. Murtiwiyati, & Lauren, G. (2013). J U R N A L I L M I A H KOMPUTASI Komputer & Sistem Informasi 1-10. *Jurnal Ilmiah*, 12, 2,3.
- 11. Tomo Ohno., 2017, Pengertian Kudan Computer Vision
- 12. Wardani, S. (2015). Pemanfaatan Teknologi Augmented Reality (Ar). 8.